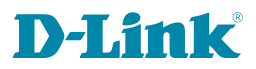

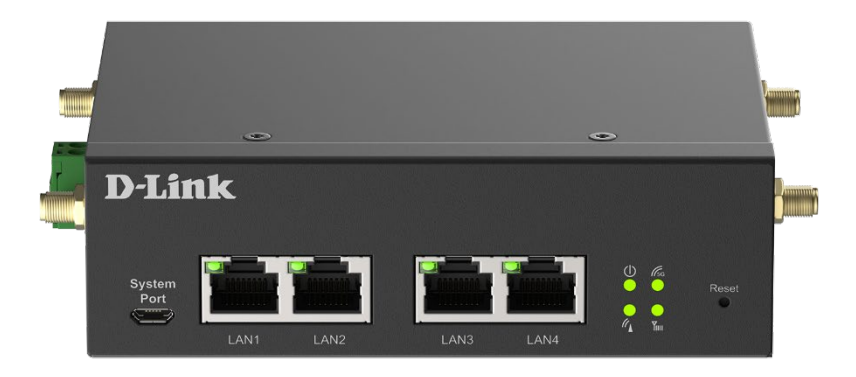

# **User Manual**

# **5G Multi-Connect Modem**

DWM-314-G

| Chapter 1 Introduction<br>1.1 Introduction        | 4<br>    |
|---------------------------------------------------|----------|
| 1.2 Contents List                                 | 5        |
| 1.2.1 Package Contents                            | 5        |
| 1.3 Hardware Configuration                        | 6        |
| 1.4 LED Indication                                |          |
| 1.5 Installation& MaintenanceNotice               |          |
| 1.5.1 SYSTEM REQUIREMENTS                         |          |
| 1.5.2 WARNING                                     | 9        |
| 1.5.3 HOT SURFACE CAUTION                         | 11       |
| 1.5.4 Product Information for CE RED Requirements | 12       |
| 1.6 Hardware Installation                         | 13       |
| 1.6.1 Mount the Unit                              | 13       |
| 1.6.2 Insert the SIM Card                         | 13       |
| 1.6.3 Connecting to the Network or a Host         | 14       |
| 1.6.4 Setup by Configuring WEB UI                 | 14       |
| Chapter 2 Status<br>2.1Cellular                   | 15<br>15 |
| 2.1.1.Network                                     | 15       |
| 2.1.2Modem                                        |          |
| 2.1.3 Signal                                      |          |
| 2.1.4 Data Usage (Refer to 3.3.4)                 | 20       |
| 2.2 Network                                       | 20       |
| 2.3 Security                                      | 20       |
| 2.3.1 VPN                                         | 20       |
| Chapter 3 Setup<br>3.1 Network                    | 21       |
| 3.1.1 Device Mode                                 | 22       |
| 3.1.2 Cellular                                    | 22       |
| 3.1.3 Ethernet                                    | 25       |
| 3.1.4 Port Forwarding                             | 27       |
| 3.1.5 DDNS                                        |          |
| 3.2 Routing                                       |          |
| 3.2.1 Static Routing                              |          |

| 3.2.2 Routing Information              | 33       |
|----------------------------------------|----------|
| 3.3 System                             | 34       |
| 3.3.1 System Time                      | 34       |
| 3.3.2 System Information               | 35       |
| 3.3.3 Scheduling                       | 35       |
| 3.3.4 Data Cap                         | 36       |
| Chapter 4 Security<br>4.1 VPN          | 37<br>37 |
| 4.1.1 OpenVPN                          | 37       |
| 4.1.2 WireGuard                        | 41       |
| 4.2 Firewall                           | 44       |
| 4.2.1 Packet Filters                   | 44       |
| 4.2.2 MAC Control                      | 48       |
| 4.2.3 IPS                              | 50       |
| 4.2.4 URL Block                        | 51       |
| Chapter 5 Administrator<br>5.1 Manager | 52<br>52 |
| 5.1.1 FW Upgrade                       | 52       |
| 5.1.2 Password & MMI                   | 53       |
| 5.1.3 Reboot & Reset                   | 54       |
| 5.1.4 SSH                              | 55       |
| 5.1.5 Remote Administrator             | 55       |
| 5.1.6 Device management                | 56       |
| 5.2 Utility                            | 57       |
| 5.2.1 SMS                              | 57       |
| 5.1.8 Command Script                   | 61       |
| 5.2.3 System log                       | 61       |

# **Chapter 1 Introduction**

#### **1.1 Introduction**

Congratulations on your purchase of D-Link's 5G Multi-Connect Modem. With this 5G Modem you have made a great first step in the world of connected Internet of things (IoT) by simply inserting a SIM card from the local mobile carrier into this device to get things connected. This section gives you all the information you need to set up your device.

Main Features:

- Provide 5G WAN connection and is back compatible with 3G/4G.
- Provide four 1 Gigabit Ethernet ports for the LAN connection.
- Instinctive Web GUI is used for basic setting and check the cellular status.
- Designed easy-to-mount metal body for business and M2M environment to work with a variety M2M (Machine-to-Machine) applications.

Before you install and use this product, please read this manual in detail for fully exploiting the functions of this product.

## **1.2 Contents List**

#### 1.2.1 Package Contents #Standard Package

| Items | Description                         | Contents | Quantity                      |
|-------|-------------------------------------|----------|-------------------------------|
| 1     | DWM-314-G<br>5G Multi-Connect Modem |          | 1pcs                          |
| 2     | Cellular Antenna                    |          | 4pcs                          |
| 3     | RJ45 Cable                          |          | 1pcs                          |
| 4     | 2 Pin Terminal Block                |          | 1pcs                          |
| 5     | Power Adapter<br>(12V/1A)           |          | 1pcs                          |
| 6     | DIN-Rail Bracket                    |          | 1 set<br>(DIN rail: screw x3) |

#### **1.3Hardware Configuration**

Front View

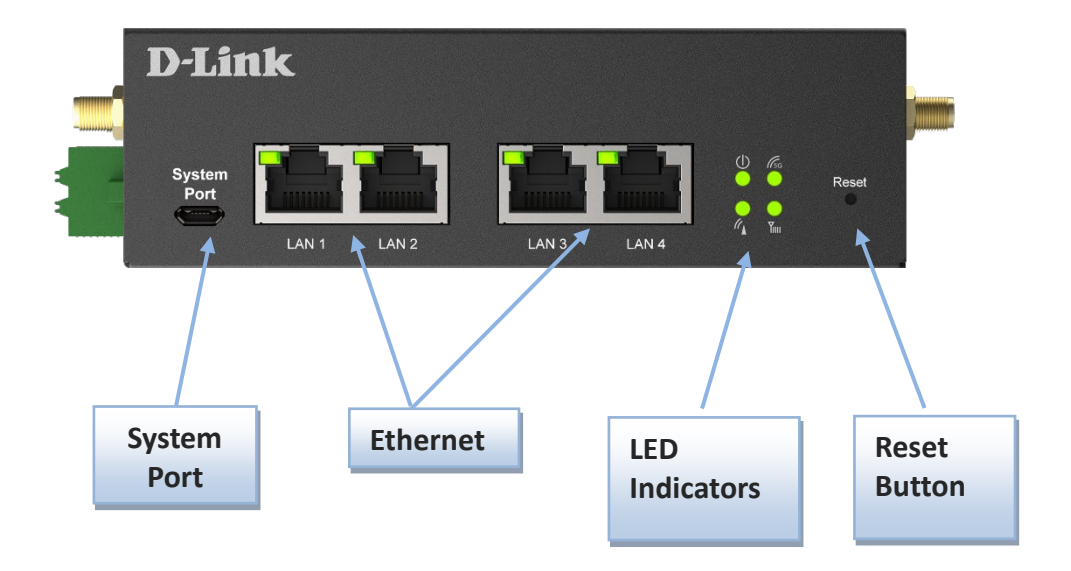

#### **%**Reset Button

RESET button provides user a quick and easy way to restore the default setting. Press the RESET button continuously for more than 8 seconds, and then release it. The device will restore to factory default settings

#### > Right View

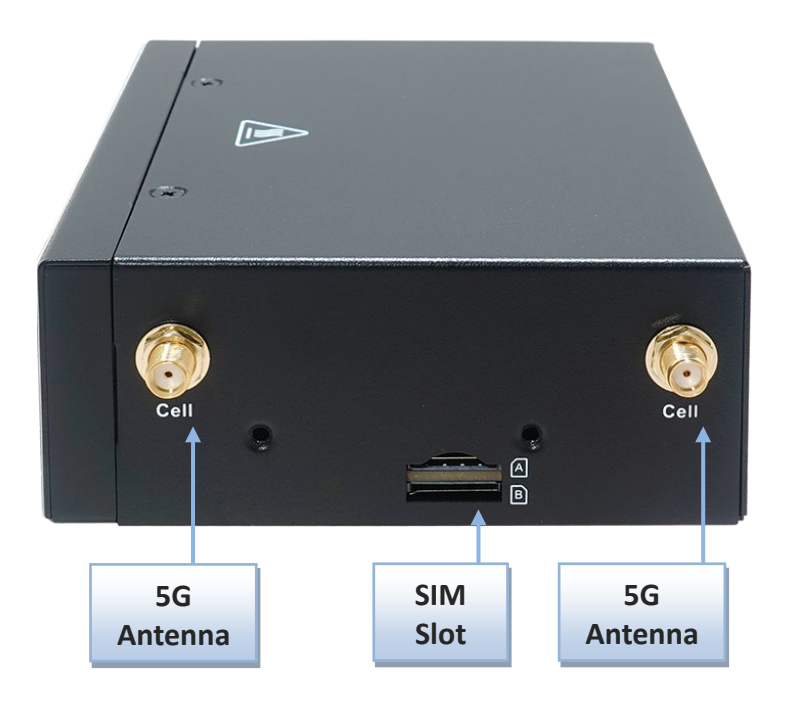

➢ Left View

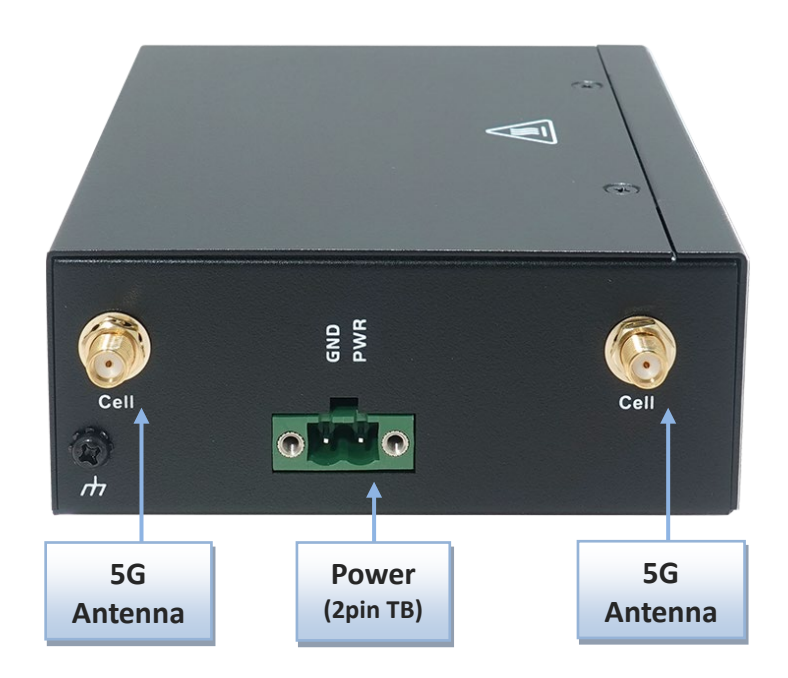

## **1.4 LED Indication**

| D-Lin          | ık   |      |      |      |              |        |       |
|----------------|------|------|------|------|--------------|--------|-------|
| System<br>Port |      |      |      |      | ()<br>•<br>• | (° - ) | Reset |
|                | LAN1 | LAN2 | LAN3 | LAN4 | "            |        |       |

| Indication                           | LED Color | Description                                                                                                    |
|--------------------------------------|-----------|----------------------------------------------------------------------------------------------------|
| <b>D</b><br>Power                    | Blue      | <b>Steady On</b> : Device power is on<br><b>Off</b> : Device power is off                                                 |
| Cellular                             | Blue      | Blue and Steady On: Cellular is registering to network.<br>Blue and Flash: Cellular is not registered to network.         |
| 5G/LTE                               | Blue      | Bule and steady on: The device registers to 5G network<br>Blue and Flash: The device registers to LTE network             |
| Signal<br>Strength                   | Blue      | Blue and Steady On: Cellular signal is good.<br>Blue and Slow Flash: Cellular signal is weak.<br>OFF: No cellular signal. |
| Ethernet<br>LAN1~4<br>(in RJ45 port) | Green     | Green and Steady On: A Ethernet device is connected.<br>Green and Flash: Data transmission through Ethernet.              |

## 1.5 Installation& MaintenanceNotice

#### **1.5.1 SYSTEM REQUIREMENTS**

| Network Requirements                            | <ul> <li>An Ethernet RJ45cable</li> <li>4G/5G cellular service subscription</li> <li>100/1000M Ethernet adapter on PC</li> </ul>                                                                |
|-------------------------------------------------|----------------------------------------------------------------------------------------------------|
| Web-based Configuration Utility<br>Requirements | <ul> <li>Computer with the following:</li> <li>Windows<sup>®</sup>, Macintosh, or Linux-based operating system</li> <li>An installed Ethernet adapter</li> <li>Browser Requirements:</li> </ul> |

- Internet Explorer 8.0 or higher
  - Chrome 2.0 or higher
- Firefox 3.0 or higher
- Safari 3.0 or higher

#### 1.5.2 WARNING

| <ul> <li>Only use the power adapter that comes with the package. Using a different voltage rating power adaptor is dangerous and may damage the product.</li> <li>Do not open or repair the case yourself. If the product is too hot, turn off the power immediately and have it repaired at a qualified service center.</li> <li>Place the product on a stable surface and avoid</li> </ul> |  |
|----------------------------------------------------------------------------------------------------|--|
|----------------------------------------------------------------------------------------------------|--|

•

#### **Federal Communication Commission Interference Statement**

This device complies with Part 15 of the FCC Rules. Operation is subject to the following two conditions: (1) This device may not cause harmful interference, and (2) this device must accept any interference received, including interference that may cause undesired operation.

This equipment has been tested and found to comply with the limits for a Class B digital device, pursuant to Part 15 of the FCC Rules. These limits are designed to provide reasonable protection against harmful interference in a residential installation. This equipment generates uses and can radiate radio frequency energy and, if not installed and used in accordance with the instructions, may cause harmful interference to radio communications. However, there is no guarantee that interference will not occur in a particular installation. If this equipment does cause harmful interference to radio or television reception, which can be determined by turning the equipment off and on, the user is encouraged to try to correct the interference by one of the following measures:

- Reorient or relocate the receiving antenna.
- Increase the separation between the equipment and receiver.
- Connect the equipment into an outlet on a circuit different from that to which the receiver is connected.
- Consult the dealer or an experienced radio/TV technician for help.

FCC Caution: Any changes or modifications not expressly approved by the party responsible for compliance could void the user's authority to operate this equipment.

This transmitter must not be co-located or operating in conjunction with any other antenna or transmitter.

#### FOR PORTABLE DEVICE USAGE (<20m from body/SAR needed)

#### **Radiation Exposure Statement:**

The product comply with the FCC portable RF exposure limit set forth for an uncontrolled environment and are safe for intended operation as described in this manual. The further RF exposure reduction can be achieved if the product can be kept as far as possible from the user body or set the device to lower output power if such function is available.

#### FOR MOBILE DEVICE USAGE (>20cm/low power)

#### **Radiation Exposure Statement:**

This equipment complies with FCC radiation exposure limits set forth for an uncontrolled environment. This equipment should be installed and operated with minimum distance 20cm between the radiator & your body.

#### FOR COUNTRY CODE SELECTION USAGE (WLAN DEVICES)

Note: The country code selection is for non-US model only and is not available to all US model. Per FCC regulation, all Wi-Fi product marketed in US must fixed to US operation channels only.

#### **1.5.3 HOT SURFACE CAUTION**

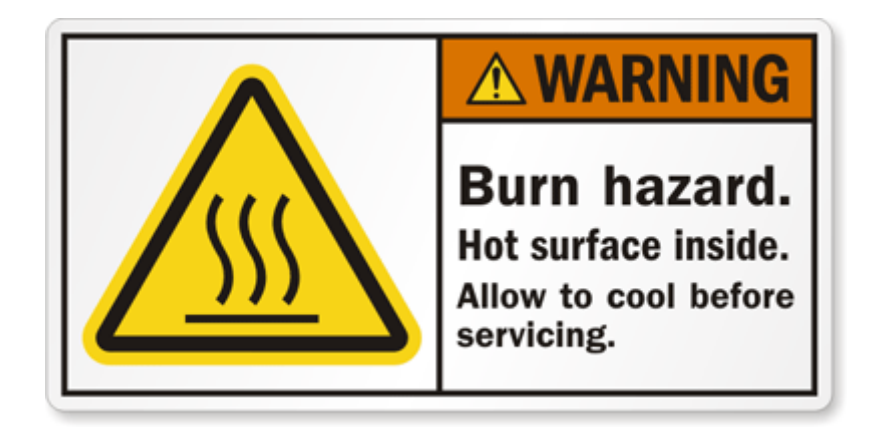

CAUTION: The surface temperature for the metallic enclosure can be very high! Especially after operating for a long time, installed at a closed cabinet without air conditioning support, or in a high ambient temperature

space.

DO NOT touch the hot surface while servicing!!

#### **1.5.4 Product Information for CE RED Requirements**

The following product information is required to be presented in product User Manual for latest CE RED requirements.<sup>1</sup>

| ( | 1 | ) Frequency | Band | & | Maximum | Power |
|---|---|-------------|------|---|---------|-------|
| ٩ |   |             |      | ~ |         |       |

| Band Number    | Frequency Band  | Max. Output Power |
|----------------|-----------------|-------------------|
| WCDMA Band 1   | 1920 ~ 1980 MHz | 24 dBm            |
| WCDMA Band 5   | 824 ~ 849 MHz   | 24 dBm            |
| WCDMA Band 8   | 880 ~ 915 MHz   | 24 dBm            |
| LTE Band 1     | 1920 ~ 1980 MHz | 23 dBm            |
| LTE Band 3     | 1710 ~ 1785 MHz | 23 dBm            |
| LTE Band 5     | 824 ~ 849 MHz   | 23 dBm            |
| LTE Band 7     | 2500 ~ 2570 MHz | 23 dBm            |
| LTE Band 8     | 880 ~ 915 MHz   | 23 dBm            |
| LTE Band 20    | 832 ~ 862 MHz   | 23 dBm            |
| LTE Band 28    | 703 ~ 748 MHz   | 23 dBm            |
| LTE Band 38    | 2570 ~ 2620 MHz | 26 dBm            |
| LTE Band 40    | 2300 ~ 2400 MHz | 23 dBm            |
| LTE Band 41    | 2496 ~ 2690 MHz | 26 dBm            |
| LTE Band 42    | 3400 ~ 3600 MHz | 26 dBm            |
| LTE Band 43    | 3600 ~ 3800 MHz | 26 dBm            |
| 5G NR Band n1  | 1920 ~ 1980 MHz | 23 dBm            |
| 5G NR Band n3  | 1710 ~ 1785 MHz | 23 dBm            |
| 5G NR Band n5  | 824 ~ 849 MHz   | 23 dBm            |
| 5G NR Band n7  | 2500 ~ 2570 MHz | 23 dBm            |
| 5G NR Band n8  | 880 ~ 915 MHz   | 23 dBm            |
| 5G NR Band n20 | 832 ~ 862 MHz   | 23 dBm            |
| 5G NR Band n28 | 703 ~ 748 MHz   | 23 dBm            |
| 5G NR Band n38 | 2570 ~ 2620 MHz | 26 dBm            |
| 5G NR Band n40 | 2300 ~ 2400 MHz | 23 dBm            |
| 5G NR Band n40 | 2300 ~ 2400 MHz | 23 dBm            |
| 5G NR Band n41 | 2496 ~ 2690 MHz | 29 dBm            |
| 5G NR Band n77 | 3300 ~ 4200 MHz | 29 dBm            |
| 5G NR Band n78 | 3300 ~ 3800 MHz | 29 dBm            |

<sup>1.</sup> The information presented in this section is ONLY valid for the EU/EFTA regional version. For those non-CE/EFTA versions, please refer to the corresponding product specification.

#### **1.6 Hardware Installation**

This chapter describes how to install and configure the hardware

#### 1.6.1 Mount the Unit

The device can be placed on a desktop, or use extender to place on DIN-Rail bracket or mount on the wall.

#### 1.6.2 Insert the SIM Card

#### WARNING: BEFORE INSERTING OR CHANGING THE SIM CARD, PLEASE MAKE SURE THAT POWER OF THE DEVICE IS SWITCHED OFF.

SIM card slot is located in the right side of device. You need to unscrew and remove the outer SIM card cover before installing or removing an inserted SIM card. Please follow below instructions to install or remove SIM card. After SIM card is well installed or removed, screw back the outer SIM card cover.

Step 1: Loosen the screws as below

and remove the SIM cover.

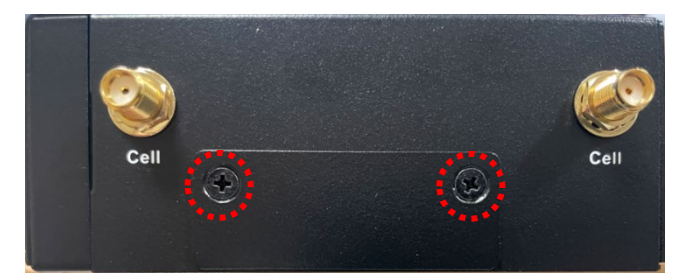

Step 2: Push the SIM card into the slot A (SIM-A) or slot B (SIM-B).

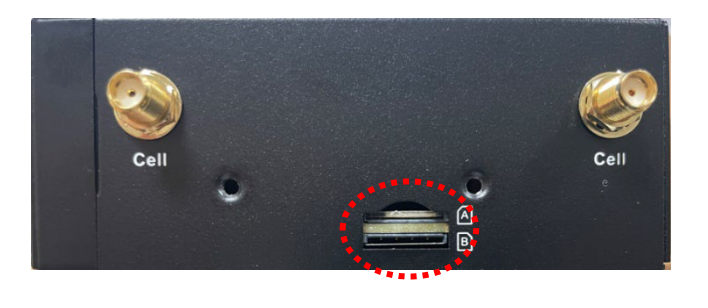

#### Step 3:

Push the inserted SIM card again to reject it from the SIM slot.

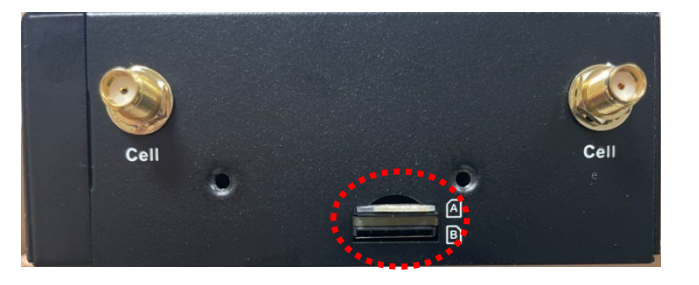

#### 1.6.3 Connecting to the Network or a Host

The DWM-314-G provides four RJ45 ports to connect to 10/100/1000 Mbps Ethernet. It can auto detect the transmission speed on the network and configure itself automatically. Connect one Ethernet cable to the RJ45 port (LAN) of the device and plug another end of the Ethernet cable into your computer's network port to connect this device to the host PC for device configuration.

#### 1.6.4 Setup by Configuring WEB UI

You can browse web UI to configure the device.

Type in the IP Address  $(http://192.168.0.1)^2$ 

| Address (192.168.0.1 | 💌 🔁 Go |
|----------------------|--------|
|----------------------|--------|

When you see the login page, enter the user name and password and then click 'Login' button.

| Login                                                                              |
|------------------------------------------------------------------------------------|
| Welcome to the router configuration interface.Enter the password and click 'Login' |
| Username                                                                           |
| Password                                                                           |
| Login                                                                              |

The default setting for both username and password is 'admin'<sup>3</sup>.

<sup>2.</sup> The default LAN IP address of this gateway is 192.168.0.1, If you change it, you need to login by using the new IP address.

<sup>3.</sup> For security concern, the login process will force user to change default password at the first time.

# **Chapter 2 Status**

## 2.1Cellular

| 🚯 Status 🔨 🔨          | • | Network Modem Signal Data Usage |              |
|-----------------------|---|---------------------------------|--------------|
| Cellular              |   |                                 |              |
| Network               |   | IPv4 Network                    |              |
| Security              |   | Mode                            | NAT          |
| < Setup 🗸 🗸           | , | Link Status                     | Disconnected |
| 🛡 Security 🗸 🗸        | • | IP Address                      | 0.0.0.0      |
| 🐣 Administrator 🛛 🗸 🗸 | , | Netmask                         | 0.0.0.0      |
| 🗭 Logout              |   | Gateway                         | 0.0.0        |

#### 2.1.1.Network

| Network     | Modem        | Signal | Data Usage   |  |  |
|-------------|--------------|--------|--------------|--|--|
|             |              |        |              |  |  |
| IPV4 Ne     | IPV4 Network |        |              |  |  |
| Mode        |              |        | NAT          |  |  |
| Link Status |              |        | Disconnected |  |  |
| IP Address  |              |        | 0.0.0.0      |  |  |
| Netmask     |              |        | 0.0.0.0      |  |  |
| Gateway     |              |        | 0.0.0.0      |  |  |

#### Network Page

| Item        | Description                                                |
|-------------|------------------------------------------------------------|
| Mode        | Network type NAT                                           |
| Link Status | Display cellular network status connected or disconnected. |
| IP address  | Base station distribution network IP                       |
| Netmask     | Display cellular network netmask                           |
| Gateway     | Display cellular network gateway                           |

#### 2.1.2Modem

| Network Modem Signal Data Usage |                     |
|---------------------------------|---------------------|
|                                 |                     |
| Modem Information               |                     |
| IMEI                            | 357748929006198     |
| Advanced Information            | Advanced            |
|                                 |                     |
| Service Information             |                     |
| SIM                             | SIM-A               |
| SIM Status                      | SIM card not insert |
| Register Status                 | N/A                 |
| Operator                        |                     |
| Service Type                    |                     |
| Band                            |                     |
| Advanced Information            | Advanced            |

| Modem information Page |                                                    |  |  |
|------------------------|----------------------------------------------------|--|--|
| ltem                   | Description                                        |  |  |
| IMEI                   | Display modem IMEI information                     |  |  |
| Advanced Information   | Click advanced button to show Advanced Information |  |  |

#### Advanced information

L

| IMEI               | 868371050045414                                                                           |
|--------------------|-------------------------------------------------------------------------------------------|
| Temperature        | 57 °C                                                                                     |
| 4G Band Capability | 1:2:3:4:5:7:8:12:13:14:17:18:19:20:25:26:28:29:30:32:34:38:39:4<br>0:41:42:43:46:48:66:71 |
| 5G Band Capability | 1:2:3:5:7:8:12:13:14:18:20:25:26:28:29:30:38:40:41:48:66:70:71:7<br>5:76:77:78:79         |

#### Close

| Advanced Information Page |                                |  |  |
|---------------------------|--------------------------------|--|--|
| Item                      | Description                    |  |  |
| IMEI                      | Display modem IMEI information |  |  |
| Temperature               | Module temperature             |  |  |
| 4G Band capability        | 4G support band                |  |  |
| 5G Band capability        | 5G support band                |  |  |

#### Service Information

| SIM                  | SIM-A            |
|----------------------|------------------|
| SIM Status           | Ready            |
| Register Status      | Registered       |
| Operator             | Chunghwa Telecom |
| Service Type         | LTE              |
| Band                 | Band 3           |
| Advanced Information | Advanced         |

| Service Information Page |                                                                     |  |  |
|--------------------------|---------------------------------------------------------------------|--|--|
| Item                     | Description                                                         |  |  |
| Sim                      | Display card slot                                                   |  |  |
| Sim status               | Display read sim status                                             |  |  |
| Register status          | Display base station registration status registered or not register |  |  |
| Operator                 | Operator name                                                       |  |  |
| Service type             | Display LTE /5G                                                     |  |  |
| Band                     | Connected frequency band                                            |  |  |
| Advanced                 | Click advanced button to show Advanced Information                  |  |  |
| Information              |                                                                     |  |  |

#### Advanced information

| мсс     | 466     |
|---------|---------|
| MNC     | 92      |
| Roaming | No      |
| Cell ID | 965E40E |
| Band    | Band 7  |
| LAC     | 0       |
| TAC     | 36400   |

Close

| Advanced Information Page |                                |  |  |
|---------------------------|--------------------------------|--|--|
| Item                      | Description                    |  |  |
| MCC                       | Display modem IMEI information |  |  |
| MNC                       | Module temperature             |  |  |
| Roaming                   | Roaming status no or roaming   |  |  |
| Cell id                   | Cell id                        |  |  |
| Band                      | Connected frequency band       |  |  |
| LAC                       | Location Area Code             |  |  |
| ТАС                       | Tracking Area Number           |  |  |

## 2.1.3 Signal

| Network              | Modem           | Signal | Data Usage |          |  |
|----------------------|-----------------|--------|------------|----------|--|
|                      |                 |        |            |          |  |
| Cellular             | Cellular Signal |        |            |          |  |
| Service              | Туре            |        |            |          |  |
| Operate              | or              |        |            |          |  |
| RSSI                 |                 |        |            | 0        |  |
| Advanced Information |                 |        |            | Advanced |  |

| Description                                        |
|----------------------------------------------------|
| Cellular service type LTE /5G                      |
| Operator name                                      |
| Display Received Signal                            |
| Click advanced button to show Advanced Information |
|                                                    |

#### Advanced information

| RSSI | -73  |
|------|------|
| RSRP | -103 |
| RSRQ | -12  |
| SINR | 1.40 |
| RSCP | 0    |
| ECIO | 0    |

Close

| Advanced Information Page |                                 |  |  |
|---------------------------|---------------------------------|--|--|
| Item                      | Description                     |  |  |
| RSSI                      | Display Received Signal         |  |  |
| RSRP                      | Display Signal Received Power   |  |  |
| RSRQ                      | Display Signal Received Quality |  |  |
| SINR                      | Display Interference Strength   |  |  |
| RSCP                      | Display Signal received Power   |  |  |
| ECIO                      | Display interference Ratio      |  |  |

### 2.1.4 Data Usage (Refer to 3.3.4)

| Network   | Modem      | Signal | Data Usage |    |
|-----------|------------|--------|------------|----|
| Traffic S | tatistics  |        |            |    |
| Traffic   | Statistics |        |            | GB |

## 2.2 Network

| 🚯 Status 🔹 🔺 | Client List |             |  |  |
|--------------|-------------|-------------|--|--|
| ▶ Cellular   | Climatitat  |             |  |  |
| Network      | Client List | Client List |  |  |
| , notion     | 102 168 0 5 | Detail      |  |  |
| Security     | 152.108.0.5 | Detan       |  |  |
|              |             |             |  |  |
|              |             |             |  |  |

| Network Page |                               |
|--------------|-------------------------------|
| ltem         | Description                   |
| Client List  | Display connected client list |

# 2.3 Security

| 🚯 Status   | ^ | VPN                        |
|------------|---|----------------------------|
| ▶ Cellular |   |                            |
| Security   |   | OpenVPN Client Name        |
| < Setup    | ~ | OpenVPN Client #1 Advanced |

#### 2.3.1 VPN

| OpenVPN Client Name |          |  |  |  |  |
|---------------------|----------|--|--|--|--|
| OpenVPN Client #1   | Advanced |  |  |  |  |
|                     |          |  |  |  |  |

| OpenVPN client name Page |                                                            |  |  |
|--------------------------|------------------------------------------------------------|--|--|
| Item                     | Description                                                |  |  |
| Openvpn client #1        | Click advanced button to display the VPN connection status |  |  |
|                          |                                                            |  |  |

| Advanced Information |                    |  |  |  |
|----------------------|--------------------|--|--|--|
| OpenVPN Client Name  | OpenVPN Client #1  |  |  |  |
| Remote IP/FQDN       | 122.146.196.220    |  |  |  |
| Remote Subnet        | 192.168.218.0 / 24 |  |  |  |
| Virtual IP           | 0.0.0              |  |  |  |
| Conn.Time            | 00:00:00           |  |  |  |
| Conn.Status          | Disconnected       |  |  |  |

Close

| Advanced Informat   | Advanced Information Page         |  |  |  |
|---------------------|-----------------------------------|--|--|--|
| Item                | Description                       |  |  |  |
| Openvpn client name | Vpn Client name                   |  |  |  |
| Remote IP/FQDN      | Vpn server IP or FQDN             |  |  |  |
| Remote subnet       | Vpn server remote subnet          |  |  |  |
| Virtual IP          | Vpn virtual IP                    |  |  |  |
| Conn.time           | Display connected time            |  |  |  |
| Conn.status         | Display connected or disconnected |  |  |  |

# **Chapter 3 Setup**

The DWM-314-G connects to a machine via the Ethernet interface for 3G/4G/5G network connection. The DWM-314-G also provides another function with NAT router. It can help the network application to be more flexible.

### 3.1 Network

| 🐴 Status     | ~ | Device Mode Cellular Ethernet Port Forwarding DDNS |  |  |
|--------------|---|----------------------------------------------------|--|--|
| < Setup      | * | Device Mode                                        |  |  |
| Network      |   |                                                    |  |  |
| Routing      |   | Device Mode NAT Y                                  |  |  |
| System       |   | Save                                               |  |  |
|              |   |                                                    |  |  |
| Network Page |   |                                                    |  |  |
| ltem         |   | Description                                        |  |  |
| Device Mode  |   | Set the unit operating mode                        |  |  |
| Cellular     |   | Set the parameter for cellular network.            |  |  |

|                   | <u> </u>                               |                                                                |                                                                                                    |                                                                                                    |  |
|-------------------|----------------------------------------|----------------------------------------------------------------|----------------------------------------------------------------------------------------------------|----------------------------------------------------------------------------------------------------|--|
|                   | Set t                                  | he IP of Etherne                                               | t and D                                                                                                    | HCP service                                                                                                    |  |
| ding              | Enab                                   | le specified por                                               | t or pro                                                                                                    | tocol for service on connected device.                                                                                                    |  |
|                   | Regis                                  | Register a dynamic host name for the unit.                     |                                                                                                    |                                                                                                    |  |
| 3.1.1 Device Mode |                                        |                                                                |                                                                                                    |                                                                                                    |  |
| Cellular          | Ethernet                               | Port Forwarding                                                | DDNS                                                                                                    |                                                                                                    |  |
|                   |                                        |                                                                |                                                                                                    |                                                                                                    |  |
| le                |                                        |                                                                |                                                                                                    |                                                                                                    |  |
| е                 |                                        | NAT                                                            |                                                                                                    | ~                                                                                                    |  |
|                   | ding<br><b>evice</b><br>Cellular<br>le | Set t<br>ding Enab<br>Regis<br>Pevice Mod<br>Cellular Ethernet | Set the IP of Etherne<br>ding Enable specified por<br>Register a dynamic h<br>Cellular Ethernet Port Forwarding<br>de<br>e NAT | Set the IP of Ethernet and D<br>ding Enable specified port or pro<br>Register a dynamic host nan<br>evice Mode<br>Cellular Ethernet Port Forwarding DDNS |  |

| Device Mode |                             |                                                                     |
|-------------|-----------------------------|---------------------------------------------------------------------|
| Item        | Value setting               | Description                                                         |
|             |                             | NAT                                                                 |
|             | 1. A Must-fill setting      | The unit will provide a NAT service and provide a simple firewall   |
| Device Mode | 2. By default <b>NAT</b> is | for the connected device.                                           |
|             | selected                    | Modem                                                               |
|             |                             | The unit will pass the cellular IP to connected device via Ethernet |

### 3.1.2 Cellular

| 📾 Status 👻          | Dev | Device Mode Cellular Othernet. Put Forwarding DDM6 |                                        |                                        |
|---------------------|-----|----------------------------------------------------|----------------------------------------|----------------------------------------|
| 🖈 Setup             |     | Cellular Access                                    |                                        |                                        |
| Network             |     | Preferred SiM Card                                 | V                                      |                                        |
| > Routing           |     |                                                    | SIM-A                                  | SIM-B                                  |
| + System            |     | Network Type                                       | v                                      |                                        |
| 🛡 security 🗸        |     | APN                                                |                                        |                                        |
| 🚨 Administrator 🗸 🗸 |     |                                                    |                                        |                                        |
| 🗭 Logout            |     | Manual APN                                         |                                        |                                        |
|                     |     | Username                                           |                                        |                                        |
|                     |     | Password                                           |                                        |                                        |
|                     |     | Authentication                                     | ······································ | · · · · · · · · · · · · · · · · · · ·  |
|                     |     | IР Туре                                            | ······································ | ······································ |
|                     |     | IP Mode                                            | Static IP Config                       | Static IP Config                       |
|                     |     | PIN Code                                           |                                        |                                        |
|                     |     | Roaming                                            | Enable                                 | Enable                                 |
|                     |     | MTU Setup                                          | Enable (68~1500)                       |                                        |
|                     |     | Keep Alive                                         | -Enable<br>IP Address:                 | nterval: (2*14400 seconds)             |
|                     |     | Discard Ping from WAN                              | Enable                                 |                                        |
|                     |     | Failback                                           | Enable Counter: (5~1440 minutes)       |                                        |
|                     |     | SIM Switch Policy                                  | Policy Setting                         |                                        |

| Device Mode        |                        |                                                           |
|--------------------|------------------------|-----------------------------------------------------------|
| Item               | Value setting          | Description                                               |
| Preferred SIM Card | SIM-A First            | To select the SIM connection mode                         |
|                    | SIM-B First            |                                                           |
|                    | SIM-A Only             |                                                           |
|                    | SIM-B Only             |                                                           |
| Network Type       | Auto                   | To select the cellular signal connection type             |
|                    | NR5G-SA                |                                                           |
|                    | NR5G-NSA               |                                                           |
|                    | LTE                    |                                                           |
| APN                | 1. A Must-fill setting | Auto                                                      |
|                    |                        | The unit will detect the SIM and set an APN from internal |

|                     | <ol> <li>By default Auto is<br/>selected</li> </ol> | database.<br>Manual                                                            |
|---------------------|-----------------------------------------------------|--------------------------------------------------------------------------------|
|                     |                                                     | User must set APN manually.                                                    |
|                     | 1. A Must-fill setting                              | Enter the <b>APN</b> you want to use to establish the connection.              |
| Manual APN          | 2. String format : any                              | This is a must-fill setting if you selected <b>Manual APN</b> as APN scheme.   |
|                     | text                                                |                                                                                |
|                     | 1. An Optional setting                              | Enter the optional username settings if your ISP provided such settings        |
| Username            | 2. String format : any                              | to you.                                                                        |
|                     | tevt                                                |                                                                                |
|                     | 1 An Optional sotting                               | Enter the optional <b>Password</b> settings if your ISD provided such settings |
| Deserver            | 1. All Optional Setting                             | to you                                                                         |
| Password            | 2. String format : any                              | to you.                                                                        |
|                     | text                                                |                                                                                |
|                     |                                                     | Select PAP (Password Authentication Protocol) and use such protocol            |
|                     | 1. A Must-fill setting                              | to be authenticated with the carrier's server.                                 |
| Authentication      | 2. By default <b>Auto</b> is                        | Select CHAP (Challenge Handshake Authentication Protocol) and use              |
|                     | selected                                            | such protocol to be authenticated with the carrier's server.                   |
|                     |                                                     | When <b>Auto</b> is selected, it means it will authenticate with the server    |
|                     |                                                     | either <b>PAP</b> or <b>CHAP</b> .                                             |
|                     | 1. A Must-fill setting                              | Specify the IP type of the network service provided by your 3G/4G              |
| ІР Туре             | 2. By default <b>IPv4</b> is                        | network. It can be <b>IPv4, IPv6,</b> or <b>IPv4v6</b> .                       |
|                     | selected                                            |                                                                                |
|                     | 1. A Must-fill setting                              | Dynamic IP                                                                     |
| IP Mode             | 2. By default <b>Dynamic</b>                        | The unit will get IP from cellular service                                     |
|                     | IP IP is selected                                   | Static IP                                                                      |
|                     | IF IF 15 Selected                                   | The unit will set IP according to <b>Static IP Config</b> .                    |
|                     | 1. An Optional setting                              | Enter the PIN (Personal Identification Number) code if it needs to             |
| PIN Code            | 2. String format :                                  | unlock your SIM card.                                                          |
|                     | interger                                            |                                                                                |
| Roaming             | 1. An Optional setting                              | Check the checkbox to enable the modem to connect on the cellular              |
|                     | 2. Uncheck by default                               | network at roaming state.                                                      |
|                     |                                                     | Check the Enable box to enable the MTU (Maximum Transmission                   |
|                     | 1. An Optional setting                              | Unit) limit, and specify the <b>MTU</b> for the 3G/4G connection.              |
| MTU Setup           | 2. <b>Uncheck</b> by default                        | MTU refers to Maximum Transmission Unit. It specifies the largest              |
|                     | ,                                                   | packet size permitted for Internet transmission.                               |
|                     |                                                     | <u>Value Range</u> :68 ~ 1500.                                                 |
|                     | 1. An optional setting                              | Check the <b>Enable</b> box to activate the keep alive function.               |
| Keep Alive          | 2. Box is unchecked by                              | Input IP Address and interval to send an ICMP packet to check the              |
|                     | default                                             | network status.                                                                |
| DiscardPing from    | 1. An Optional setting                              | The modem will not respond the ICMP request packet from remote                 |
| WAN                 | 2. Uncheck by default                               | hosts when the checkbox is checked.                                            |
|                     | 1 <b>Lincheck</b> by default                        | When Failback is checked, when the main WAN can be connected, it               |
| Failback            | 2.5 minutes by default                              | will switch to the main WAN after the set count time is up                     |
|                     | 2. 5 minutes by default                             | <u>Value Range</u> :5 ~ 1440 minutes.                                          |
| SIM Switch Policy   |                                                     | Click the Policy Setting button to define the SIM Switch policy or             |
| SIIVI SWITCH POIICY |                                                     | browse the current policy settings.                                            |

| Policy Setting    |                                                                                         |
|-------------------|-----------------------------------------------------------------------------------------|
| Failed connection | • (0~10 times)                                                                          |
| RSSI Monitor      | □ Enable Threshold: - 0 (-90~-113 dBm)                                                  |
| Network Service   | <ul> <li>Enable</li> <li>Loss NR5G signal: 0 (1~30 minutes)</li> </ul>                  |
| Roaming Service   | Enable Timeout: 0 (1~30 minutes)                                                        |
| Roaming Service   | Loss NR5G signal: 0 (1~30 minutes) <ul> <li>Enable Timeout: 0 (1~30 minutes)</li> </ul> |

Save Close

| Policy Setting<br>Item | Value setting                                 | Description                                                                        |
|------------------------|-----------------------------------------------|------------------------------------------------------------------------------------|
| Failed connection      | 1. 0 By default<br>2. Unchecked by<br>default | Number of failed connections, After the number of times is reached, switch the SIM |
| RSSI Monitor           | 1.0 By default<br>2. Unchecked by<br>default  | When the signal is less than the set value, the SIM will be switched               |
| Network service        | 1.0 By default<br>2.                          | When the loss NR5G signal reaches the set value time, start switching SIM          |
| Roaming service        | 1. 0 By default                               | Switch SIM when roaming timeout time reaches the set value                         |

#### **Static IP Configuration**

| IP              | 0.0.0.0             |            |  |
|-----------------|---------------------|------------|--|
| Subnet Mask     | 255.255.255.0 (/24) | •          |  |
| Default Gateway | 0.0.0.0             | (Optional) |  |
| Primary DNS     | 0.0.0.0             | (Optional) |  |
| Secondary DNS   | 0.0.0               | (Optional) |  |

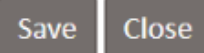

| Static IP Configuration |                                           |                                                   |  |
|-------------------------|-------------------------------------------|---------------------------------------------------|--|
| Item                    | Value setting                             | Description                                       |  |
| IP                      | 1. IPv4 format.<br>2. A Must-fill setting | The Static IP Address setting of this unit.       |  |
| Subnet Mask             | 255.255.255.0 (/24) is set by default     | The Subnet Mask of this configured static IP.     |  |
| Default Gateway         | 1. IPv4 format.<br>2. An Optional setting | The gateway setting of this configured static IP. |  |
| Primary DNS             | 1. IPv4 format.<br>2. An Optional setting | Assigned DNS server of this configured static IP. |  |
| Secondary DNS           | 1. IPv4 format.<br>2. An Optional setting | Assigned DNS server of this configured static IP. |  |

#### 3.1.3 Ethernet

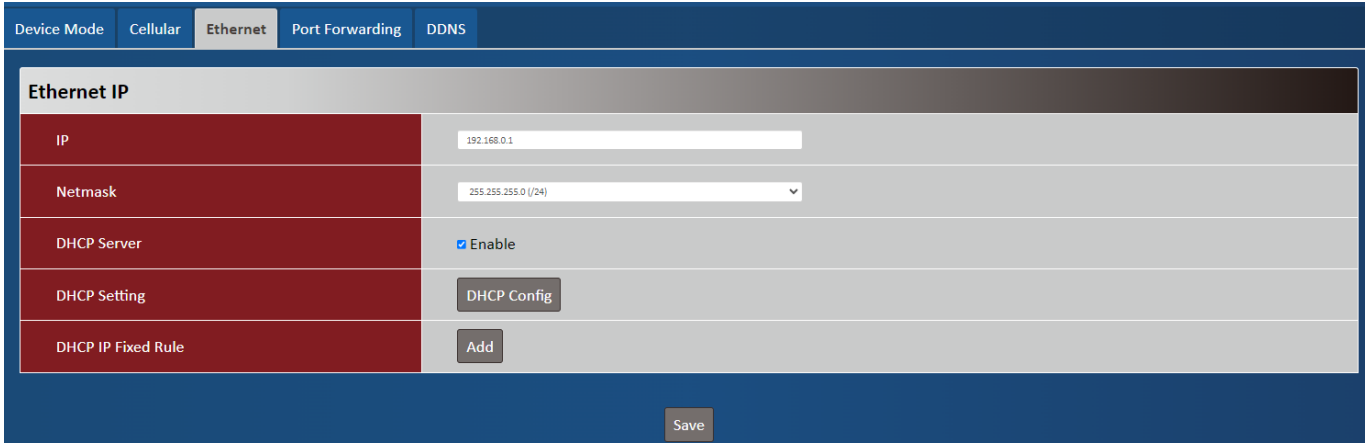

| Ethernet IP  |                        |                                                           |
|--------------|------------------------|-----------------------------------------------------------|
| Item         | Value setting          | Description                                               |
| ID           | 1. IPv4 format.        | The LAN UD Address of this unit                           |
| IP           | 2. A Must-fill setting | The LAN IP Address of this unit.                          |
| Netmask      | 255.255.255.0 (/24) is | The Subnet Mask of this unit.                             |
|              | set by default         |                                                           |
|              | The box is unchecked   |                                                           |
| DHCP Server  | by default.            | Click Enable box to activate DHCP Server.                 |
| DHCP Setting | N/A                    | Click DHCP Config button to pop-up the DHCP Setting page. |

| DHCP Setting  |            |
|---------------|------------|
| IP Pool Start | 5          |
| IP Pool End   | 10         |
| Lease Time    | 3600       |
|               | Save Close |

| DHCP Setting<br>Item | Value setting                                                                | Description                                                                       |
|----------------------|------------------------------------------------------------------------------|-----------------------------------------------------------------------------------|
| IP Pool Start        | <ol> <li>Numberic string<br/>format.</li> <li>A Must-fill setting</li> </ol> | The IP Pool of this DHCP Server. It is Starting Address entered in this field.    |
| IP Pool End          | <ol> <li>Numberic string<br/>format.</li> <li>A Must-fill setting</li> </ol> | The IP Pool of this DHCP Server. It is Ending Address entered in this field.      |
| Lease Time           | <ol> <li>Numberic string<br/>format.</li> <li>A Must-fill setting</li> </ol> | The Lease Time of this DHCP Server.<br><u>Value Range</u> : 300 ~ 604800 seconds. |

## **DHCP IP Fixed Rule Configuration**

Save Close

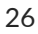

| DHCP IP Fixed Mapping |                                  |                                               |  |  |
|-----------------------|----------------------------------|-----------------------------------------------|--|--|
| Item                  | Value setting                    | Description                                   |  |  |
| Name                  | 1. String format can be any text | The name of current rule.                     |  |  |
|                       | 2. A must-fill setting           |                                               |  |  |
| Fixed IP              | 1. IPv4 format.                  | The IP Address of this manning rule           |  |  |
|                       | 2. A must-fill setting           | The ir Address of this mapping fule.          |  |  |
|                       | 1. MAC Address string            |                                               |  |  |
| Fixed MAC             | format                           | The MAC Address of this mapping rule.         |  |  |
|                       | 2. A must-fill setting           |                                               |  |  |
| Rule                  | The box is unchecked             | Click <b>Enable</b> has to activate this rule |  |  |
|                       | by default.                      |                                               |  |  |

#### 3.1.4 Port Forwarding

"Virtual Server" allows you to access servers with the global IP address of the gateway as if they are servers existing on the Internet. The gateway serves the service requests by port forwarding the requests to the LAN servers and transfers the replies from LAN servers to the requester on the WAN side.

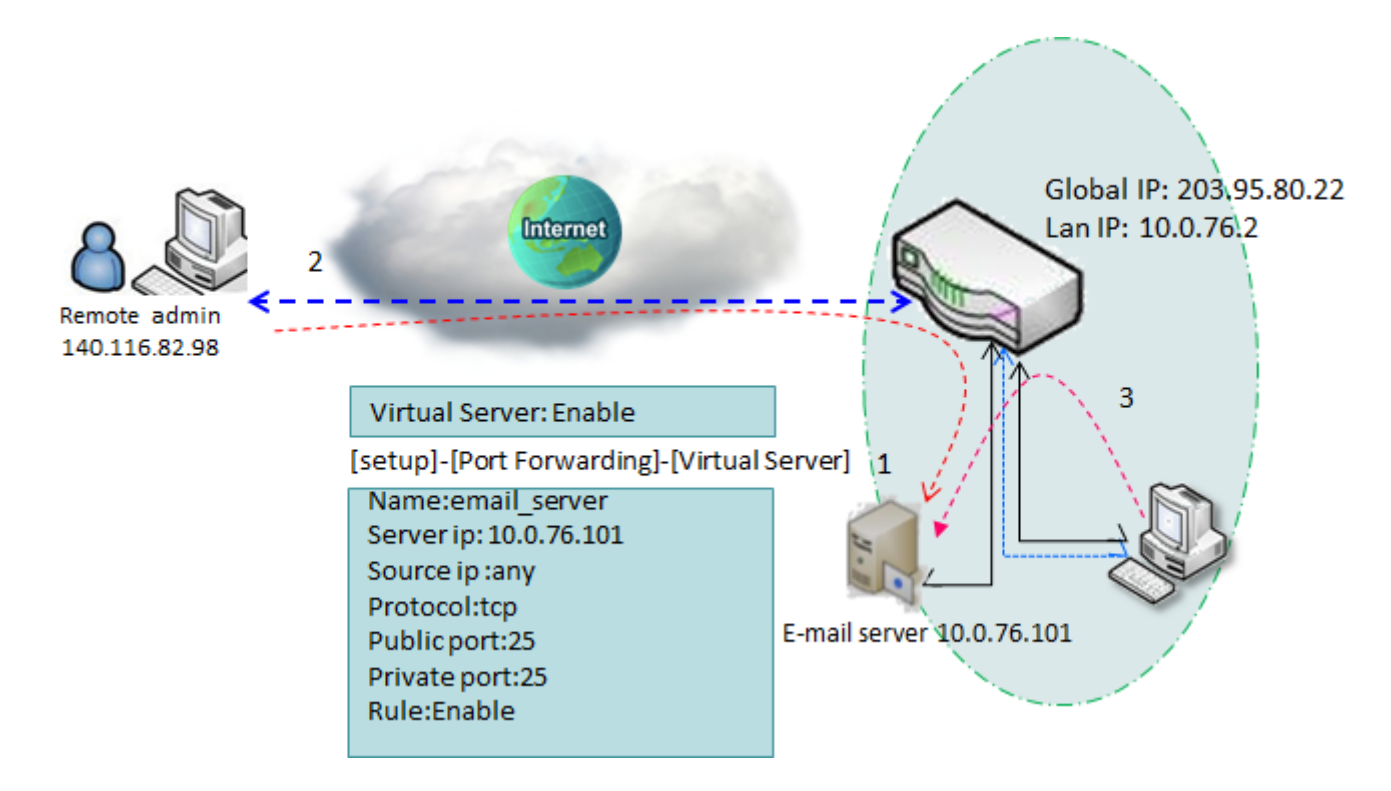

| DeviceMode    | Cellular | Ethernet | Port Forwarding | DDNS |      |
|---------------|----------|----------|-----------------|------|------|
| Virtual Ser   | ver      |          |                 |      |      |
| Virtual Serve | ۱r       |          | 🗆 Enable        | Add  |      |
|               |          |          |                 |      | Save |

| Virtual Server |                                 |                                                                                                    |
|----------------|---------------------------------|----------------------------------------------------------------------------------------------------|
| Item           | Value setting                   | Description                                                                                                    |
| Virtual Server | The box is unchecked by default | Check the <b>Enable</b> box to activate this port forwarding function<br>Click Add will pop-up Virtual Server Rule Configuration page. |
| -              |                                 |                                                                                                    |
| Virtual Serve  | r Rule Configu                  | uration                                                                                                    |
| Name           |                                 |                                                                                                    |
| Server IP      |                                 |                                                                                                    |
| Source IP      | Any                             | · · ·                                                                                                    |
| Protocol       | ТСР                             | v(6) •                                                                                                    |
| Public Port    | Sing                            | gle Port                                                                                                    |
| Private Port   | Sing                            | gle Port                                                                                                    |
| Rule           | 🗆 En                            | able                                                                                                    |
|                |                                 | Save Close                                                                                                    |

| Virtual Server Rule Configuration |                                                                                    |                                                                                                    |  |  |
|-----------------------------------|------------------------------------------------------------------------------------|----------------------------------------------------------------------------------------------------|--|--|
| Item                              | Value setting                                                                      | Description                                                                                                    |  |  |
| Name                              | <ol> <li>String format can be<br/>any text</li> <li>A Must-fill setting</li> </ol> | The name of current rule                                                                                                    |  |  |
| Server IP                         | A Must-fill setting                                                                | This field is to specify the IP address of the interface selected in the WAN Interface setting above.                                                                                                    |  |  |
| Source IP                         | <ol> <li>A Must-fill setting</li> <li>By default <b>Any</b> is selected</li> </ol> | This field is to specify the <b>Source IP address</b> .<br>Select <b>Any</b> to allow the access coming from any IP addresses.<br>Select <b>Specific IP Address</b> to allow the access coming from an IP<br>address.<br>Select <b>IP Range</b> to allow the access coming from a specified range of<br>IP address.                                                                                                    |  |  |
| Protocol                          | A Must-fill setting                                                                | <ul> <li>When "TCP(6)" is selected</li> <li>It means the option "Protocol" of packet filter rule is TCP.</li> <li>Public Port selected a predefined port from Well-known Service, and</li> <li>Private Port is the same with Public Port number.</li> <li>Public Port is selected Single Port and specify a port number, and</li> <li>Private Port can be set a Single Port number.</li> <li>Public Port is selected Port Range and specify a port range, and</li> <li>Private Port can be selected Single Port or Port Range.</li> <li>Value Range: 1 ~ 65535 for Public Port, Private Port.</li> </ul> |  |  |

|      |                         | When "UDP(17)" is selected                                           |
|------|-------------------------|----------------------------------------------------------------------|
|      |                         | It means the option "Protocol" of packet filter rule is UDP.         |
|      |                         | Public Port selected a predefined port from Well-known Service, and  |
|      |                         | Private Port is the same with Public Port number.                    |
|      |                         | Public Port is selected Single Port and specify a port number, and   |
|      |                         | Private Port can be set a Single Port number.                        |
|      |                         | Public Port is selected Port Range and specify a port range, and     |
|      |                         | Private Port can be selected Single Port or Port Range.              |
|      |                         | Value Range:1 ~ 65535 for Public Port, Private Port.                 |
|      |                         |                                                                      |
|      |                         | When <b>"TCP(6)&amp; UDP(17)"</b> is selected                        |
|      |                         | It means the option "Protocol" of packet filter rule is TCP and UDP. |
|      |                         | Public Port selected a predefined port from Well-known Service, and  |
|      |                         | Private Port is the same with Public Port number.                    |
|      |                         | Public Port is selected Single Port and specify a port number, and   |
|      |                         | Private Port can be set a Single Port number.                        |
|      |                         | Public Port is selected Port Range and specify a port range, and     |
|      |                         | Private Port can be selected Single Port or Port Range.              |
|      |                         | Value Range:1 ~ 65535 for Public Port, Private Port.                 |
|      |                         | When <b>"Ilser-defined"</b> is selected                              |
|      |                         | It means the option "Protocol" of packet filter rule is User defined |
|      |                         | For Protocol Number, optor a part number                             |
|      | 1 An antional activity  | For <b>Protocol Number</b> , enter a port number.                    |
| Bula | 1. An optional setting  |                                                                      |
| Rule | 2. The DOX is unchecked | Check the Enable box to activate the rule.                           |
|      | by default.             |                                                                      |

| test Edit Delete |             | Rule Name |
|------------------|-------------|-----------|
|                  | Edit Delete | test      |

| Virtual Server – Rule Name |               |                                                                      |  |  |
|----------------------------|---------------|----------------------------------------------------------------------|--|--|
| Item                       | Value setting | Description                                                          |  |  |
|                            |               | Click "Edit" button to pop-up Virtual Server Rule Configuration page |  |  |
| Rule name                  | N/A           | to edit the rule.                                                    |  |  |
|                            |               | Click "Delete" button to delete this rule                            |  |  |

#### 3.1.5 DDNS

To host your server on a changing IP address, you have to use dynamic domain name service (DDNS). Therefore, anyone wishing to reach your host only needs to know the domain name. Dynamic DNS will map the name of your host to your current IP address, which changes each time you connect your Internet service provider.

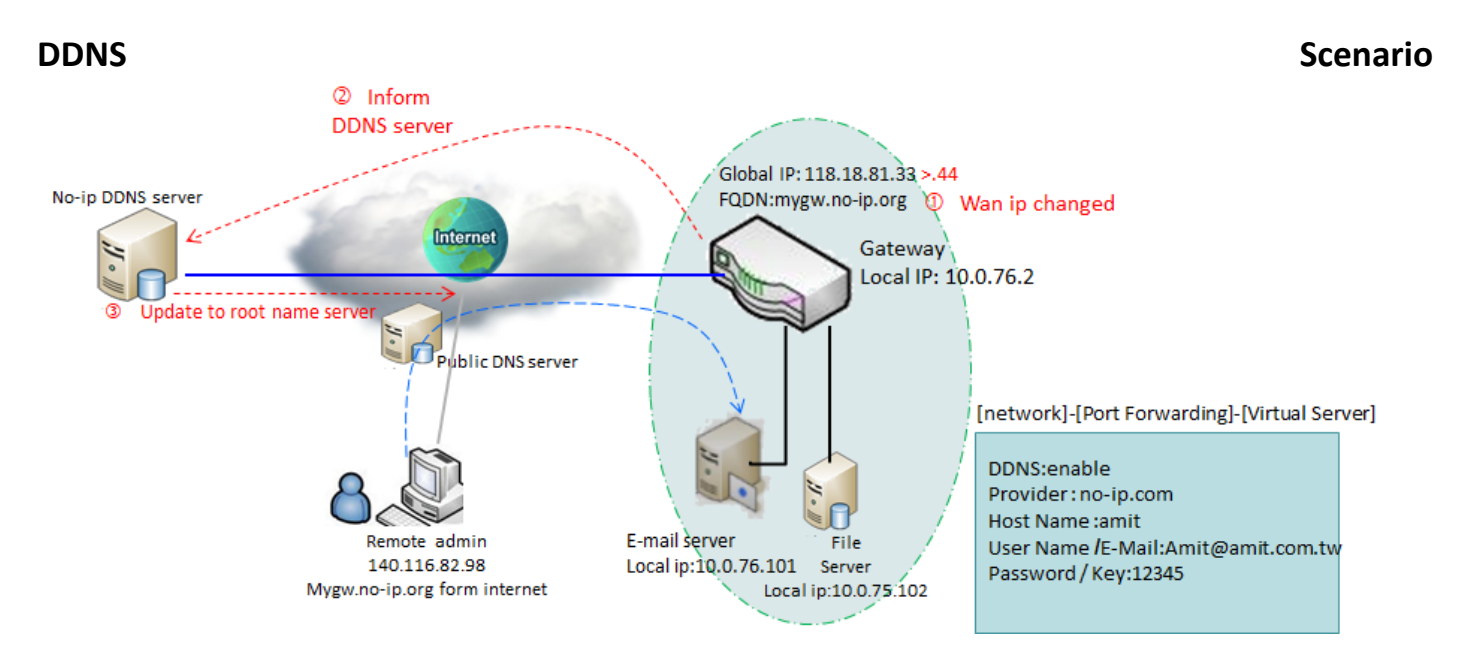

| Configuration      |                  |
|--------------------|------------------|
| DDNS               | Z Enable         |
| Provider           | No-IP.com        |
| Host Name          | amit             |
| User Name / E-Mail | amit@amit.com.tw |
| Password / Key     |                  |

| DDNS               |                                                                                    |                                                                                                   |
|--------------------|------------------------------------------------------------------------------------|---------------------------------------------------------------------------------------------------|
| Item               | Value setting                                                                      | Description                                                                                       |
| DDNS               | The box is unchecked<br>by default                                                 | Check the <b>Enable</b> box to activate this function.                                            |
| Provider           | <b>DynDNS.org</b> is set by default                                                | Select your DDNS provider of Dynamic DNS. It can be <b>DynDNS.org</b> , NO-<br>IP.com,TZO.com etc |
| Host Name          | <ol> <li>String format can be<br/>any text</li> <li>A Must-fill setting</li> </ol> | Your registered host name of DDNS Service.<br><u>Value Range</u> :0 ~ 63 characters.              |
| User Name / E-Mail | 1. String format can be<br>any text<br>2. A Must-fill setting                      | Enter your User name or E-mail addresss of DDNS Service.                                          |
| Password / Key     | <ol> <li>String format can be<br/>any text</li> <li>A Must-fill setting</li> </ol> | Enter your Password or Key of DDNS Service.                                                       |

## 3.2 Routing

| 🐴 Status  | ~ | Static Routing | Routing Information |
|-----------|---|----------------|---------------------|
| < Setup   | ^ | Chatria Daviti |                     |
| Network   |   | Static Routi   | ing                 |
| · Hetwork | _ | Static Routin  |                     |
| Routing   |   |                |                     |
| System    |   |                | Save                |

| Routing             |                                 |                                                                                               |
|---------------------|---------------------------------|-----------------------------------------------------------------------------------------------|
| Item                | Value setting                   | Description                                                                                   |
| Static Routing      | The box is unchecked by default | Check the <b>Enable</b> box to activate this function.                                        |
| Routing Information | N/A                             | The routing information allows user to view the routing table and policy routing information. |

#### 3.2.1 Static Routing

"Static Routing" function lets you define the routing paths for some dedicated hosts/servers or subnets to store in the routing table of the gateway. The gateway routes incoming packets to different peer gateways based on the routing table. You need to define the static routing information in gateway routing rule list.

As shown in the diagram, when the destination is Google access, rule 1 set interface as Cellular, routing gateway as ISP gateway 192.168.121.253. All the packets to Google will go through WAN-1.

| 🚯 Status                    | ~ | Static Routing Routing Information |
|-----------------------------|---|------------------------------------|
| < Setup                     | ^ |                                    |
| Network                     |   |                                    |
| Dauting                     |   | Static Routing 🗆 Enable Add        |
| <ul> <li>Routing</li> </ul> |   |                                    |
| System                      |   |                                    |
|                             |   | Save                               |

| Static Routing |                      |                                                               |
|----------------|----------------------|---------------------------------------------------------------|
| Item           | Value setting        | Description                                                   |
| Static Pouting | The box is unchecked | Check the <b>Enable</b> box to activate this function.        |
| Static Routing | by default           | Click Add will pop-up Static Routing Rule Configuration page. |

| Static Routing Rule Configuration |            |  |
|-----------------------------------|------------|--|
| Name                              |            |  |
| Destination IP                    |            |  |
| Subnet Mask                       |            |  |
| Gateway IP                        |            |  |
| Interface                         | LAN ~      |  |
| Metric                            |            |  |
| Rule                              | 🗆 Enable   |  |
|                                   | Save Close |  |

| Static Routing Rule Configuration |                          |                                                                           |  |  |
|-----------------------------------|--------------------------|---------------------------------------------------------------------------|--|--|
| Item                              | Value setting            | Description                                                               |  |  |
| Name                              | The box is unchecked     | Check the <b>Enable</b> box to activate this function.                    |  |  |
|                                   | by default               | Click Add will pop-up Static Routing Rule Configuration page.             |  |  |
| Destination IP                    | 1. IPv4 Format           | Specify the Destination IP of this static routing rule.                   |  |  |
|                                   | 2. A Must-fill setting   |                                                                           |  |  |
| Subnet Mask                       | 1.255.255.255.0 (/24) is | Specify the Subnet Mask of this static routing rule.                      |  |  |
|                                   | set by default           |                                                                           |  |  |
| Gateway IP                        | 1. IPv4 Format           | Specify the Gateway IP of this static routing rule                        |  |  |
| Gatemayn                          | 2. A Must-fill setting   | Specify the Gateway if of this static routing fule.                       |  |  |
| Interface                         | Lan is set by default    | Select the Interface of this static routing rule. use the available WAN / |  |  |
|                                   | Lan is set by default    | LAN interfaces.                                                           |  |  |
|                                   | 1. Numberic String       | The Metric of this static routing rule                                    |  |  |
| Metric                            | Format                   | Value Danger O & 255                                                      |  |  |
|                                   | 2. A Must-fill setting   | value Range. 0 255.                                                       |  |  |
| Rule                              | The box is unchecked     | Click the <b>Enable</b> to activate static routing functions              |  |  |
|                                   | by default.              | Cick the <b>Enable</b> to activate static routing functions.              |  |  |

## 3.2.2 Routing Information

| Static Routing Routing Information      |                                                           |  |  |  |
|-----------------------------------------|-----------------------------------------------------------|--|--|--|
| Routing Information                     |                                                           |  |  |  |
| 192 168 123 0                           | Detail                                                    |  |  |  |
| 152.100.125.0                           |                                                           |  |  |  |
| Routing Information                     |                                                           |  |  |  |
| Item Value se                           | tting Description                                         |  |  |  |
| <b>192.168.123.0</b> 192.168.11 default | 23.0 by Show default routing and static routing rule list |  |  |  |
| Routing Information                     | 192.168.123.0                                             |  |  |  |
| Subnet Mask                             | 255.255.255.0                                             |  |  |  |
| Gateway IP                              | 0.0.0.0                                                   |  |  |  |
| Interface                               | LAN                                                       |  |  |  |
| Metric                                  | 0                                                         |  |  |  |
|                                         | Close                                                     |  |  |  |

### 3.3 System

This section provides the configuration of system features.

| 🍄 Status        | • | System Time System Information Scheduling Data ( | Сар                                                                 |  |  |
|-----------------|---|--------------------------------------------------|---------------------------------------------------------------------|--|--|
| < Setup         | ^ | System Time                                      | System Time                                                         |  |  |
| Network         |   | Current Time                                     | Sun Jan 1 00:50:34 2023                                             |  |  |
| Routing         |   |                                                  |                                                                     |  |  |
| System          |   | Sync Time                                        | Auto V                                                              |  |  |
| ♥ Security      | ~ | Time Zone                                        | (GMT-900)) Graenalch Maan Time Dubin, Editburgh, Liston, London 🗸 🗸 |  |  |
| 🐣 Administrator | ~ | NTP Server                                       | long up tul                                                         |  |  |
| 🗭 Logout        |   | Daylight Saving                                  | C Enable                                                            |  |  |
|                 |   | Start Date                                       | 1 V / 1 V / 0 V (Month/Day/Hour)                                    |  |  |
|                 |   | End Date                                         | : v / : v / o v (Month/Day/Hour)                                    |  |  |
|                 |   | Action                                           | Action                                                              |  |  |

#### 3.3.1 System Time

| System Time  | System Information | Scheduling | Data Cap |                                                                      |
|--------------|--------------------|------------|----------|----------------------------------------------------------------------|
| System Time  | e                  |            |          |                                                                      |
| Current Tim  | ne                 |            |          | Sun Jan 1 00:51:12 2023                                              |
| Sync Time    |                    |            |          | Auto 🗸 🗸                                                             |
| Time Zone    |                    |            |          | (GMT+00.00) Greenwich Maan Time: Dublin, Edinburgh, Lisbon, London 🗸 |
| NTP Server   | NTP Server         |            |          | pool.ntp.org                                                         |
| Daylight Sav | ving               |            |          | □ Enable                                                             |
| Start Date   |                    |            |          | 1 V / 1 V / 0 V (Month/Day/Hour)                                     |
| End Date     |                    |            |          | 1 v / 1 v / 0 v (Month/Day/Hour)                                     |
| Action       |                    |            |          | Action                                                               |

| System Time     |                            |                                                                           |
|-----------------|----------------------------|---------------------------------------------------------------------------|
| Item            | Value setting              | Description                                                               |
| Current Time    | N/A                        | Show the current time of the unit.                                        |
|                 | 1. A Must-fill item.       | When select Auto, unit will sync the time via cellular cell, and then try |
| Sync Time       | 2. Auto is selected by     | to use NTP if cellular cell doesn't provide time information.             |
|                 | default.                   | When select NTP, the unit will sync time via NTP service.                 |
|                 | 1. A Must-fill item.       |                                                                           |
| Time Zone       | 2. GMT+00 :00 is           | Select a time zone where this device locates.                             |
|                 | selected by default.       |                                                                           |
| NTP Server      | 1. A Must-fill item.       | Indicates which NTP server will be used of the time synchronization.      |
|                 | 1. It is an optional item. | Check the <b>Enable</b> button to activate the daylight saving function.  |
| Daylight Saving | 2. Unchecked by            | When user enabled this function, user has to specify the Start Date       |
|                 | default                    | and End Date for the daylight saving time duration.                       |
| Start Date      | 1. It is an optional item. | Start time for Daylight Saving.                                           |
| End Date        | 1. It is an optional item. | End Time of Daylight Saving.                                              |
| Action          | N/A                        | Click Action to sync time immediately                                     |
|                 |                            |                                                                           |

### 3.3.2 System Information

| System Time | System Information | Scheduling | Data Cap |              |
|-------------|--------------------|------------|----------|--------------|
| System I    | nformation         |            |          |              |
| Model       | Name               |            |          | DWM-314-G A1 |
| Serial I    | Number             |            |          | ZZ23C00011   |

| System Information | on            |             |                                   |
|--------------------|---------------|-------------|-----------------------------------|
| ltem               | Value setting | Description |                                   |
| Model Name         | DWM-314-G     |             | Show the model name of the device |

#### 3.3.3 Scheduling

| System Time | System Information | Scheduling | Data Cap |
|-------------|--------------------|------------|----------|
| Time Sche   | dule               |            |          |
| Time Sch    | edule              |            | Add      |

| Scheduling    |               |                                                 |  |
|---------------|---------------|-------------------------------------------------|--|
| Item          | Value setting | Description                                     |  |
| Time Schedule | N/A           | Press Add to create a schedule rule for system. |  |
|               |               |                                                 |  |

| Time Schedule Configuration |                                               |  |  |  |  |
|-----------------------------|-----------------------------------------------|--|--|--|--|
| Rule Name                   |                                               |  |  |  |  |
| Rule Policy                 | Inactivate The Selected Days and Hours Below. |  |  |  |  |
| Time Period Definition      | Time Period Definition                        |  |  |  |  |
| Week Day                    | Every Day                                     |  |  |  |  |
| Start Time (hh:mm)          |                                               |  |  |  |  |
| End Time (hh:mm)            |                                               |  |  |  |  |
|                             | Save Close                                    |  |  |  |  |

| Time Schedule Configuration |                    |                                                                           |  |  |
|-----------------------------|--------------------|---------------------------------------------------------------------------|--|--|
| ltem                        | Value Setting      | Description                                                               |  |  |
| Rule Name                   | String: any text   | Set rule name                                                             |  |  |
| Rule Policy                 | Default Inactivate | Inactivate/activate the function been applied to in the time period below |  |  |

| Time Period Definition |                      |                                   |  |
|------------------------|----------------------|-----------------------------------|--|
| ltem                   | Value Setting        | Description                       |  |
| Week Day               | Select from menu     | Select everyday or one of weekday |  |
| Start Time             | Time format (hh :mm) | Start time in selected weekday    |  |
| End Time               | Time format (hh :mm) | End time in selected weekday      |  |

#### 3.3.4 Data Cap

| Sys | tem Time      | System Information | Scheduling | Data Cap |                     |    |
|-----|---------------|--------------------|------------|----------|---------------------|----|
| (   | Configuration |                    |            |          |                     |    |
|     | Data Cap      | )                  |            |          | Enable              |    |
|     | SIM           |                    |            |          | SIM-A 👻             |    |
|     | Amount        |                    |            |          | 20                  | GB |
|     | Warning       | Ratio (%)          |            |          | 100%                |    |
|     | Reset Da      | te monthly         |            |          | 10                  |    |
|     | Current       | Ratio (%)          |            |          | Datacap is disabled |    |
|     | Send SM       | S                  |            |          | Enable              |    |
|     | Phone N       | umber              |            |          |                     |    |

| Configuration         |                                            |                                                                             |  |  |
|-----------------------|--------------------------------------------|-----------------------------------------------------------------------------|--|--|
| ltem                  | Value Setting                              | Description                                                                 |  |  |
| Data Cap              | Unchecked by default.                      | Check the <b>Enable</b> box to activate the Data cap function.              |  |  |
| SIM                   | SIM A by default.                          | Specify SIMA or SIMB                                                        |  |  |
| Amount                | 1. An Optional setting.                    | Specify the allowable data limitation for the defined cycle period          |  |  |
| Warning<br>Ration(%)  | <b>100%</b> by default.                    | Send a notification when a set condition is met                             |  |  |
| Reset Date<br>monthly | 1.10by default.<br>2. An Optional setting. | Specify a certain day of each month as the periodic execution of reset data |  |  |
| Current<br>Ratio(%)   | 0 by default                               |                                                                             |  |  |
| Send SMS              | unchecked by default.                      | Check the Enable box to activate the connection restriction function.       |  |  |
| Phone<br>Number       | 1. An Optional setting.                    | When send sms is Enable, can Set the sending SMS object                     |  |  |

# **Chapter 4 Security**

| 🐴 Status   | ~ | OpenVPN WireGuard |  |
|------------|---|-------------------|--|
| < Setup    | ~ |                   |  |
| Security   | ~ |                   |  |
|            |   | OpenVPN Client    |  |
| VPN        |   |                   |  |
| ▶ Firewall |   | Save              |  |

## 4.1 VPN

| 🐴 Status | ~ | OpenVPN WireGuard             |  |  |
|----------|---|-------------------------------|--|--|
| < Setup  | ~ |                               |  |  |
|          | ^ | Openvpix Client Conliguration |  |  |
|          |   | OpenVPN Client   Enable Add   |  |  |
| VPN      |   |                               |  |  |
| Firewall |   | Save                          |  |  |

| VPN Page  |               |                                                                              |
|-----------|---------------|------------------------------------------------------------------------------|
| ltem      | Value setting | Description                                                                  |
| Openvpn   | N/A           | The OpenVPN setting allows user to create and configure OpenVPN tunnels.     |
| WireGuard | N/A           | The WireGuard setting allows user to create and configure WireGuard tunnels. |

#### 4.1.1 OpenVPN

If you want to offer remote access to a VPN server from client(s) and inhibit the access to remote LAN resources under VPN server, OpenVPN TUN mode is the simplest solution.OpenVPN Tun Scenario

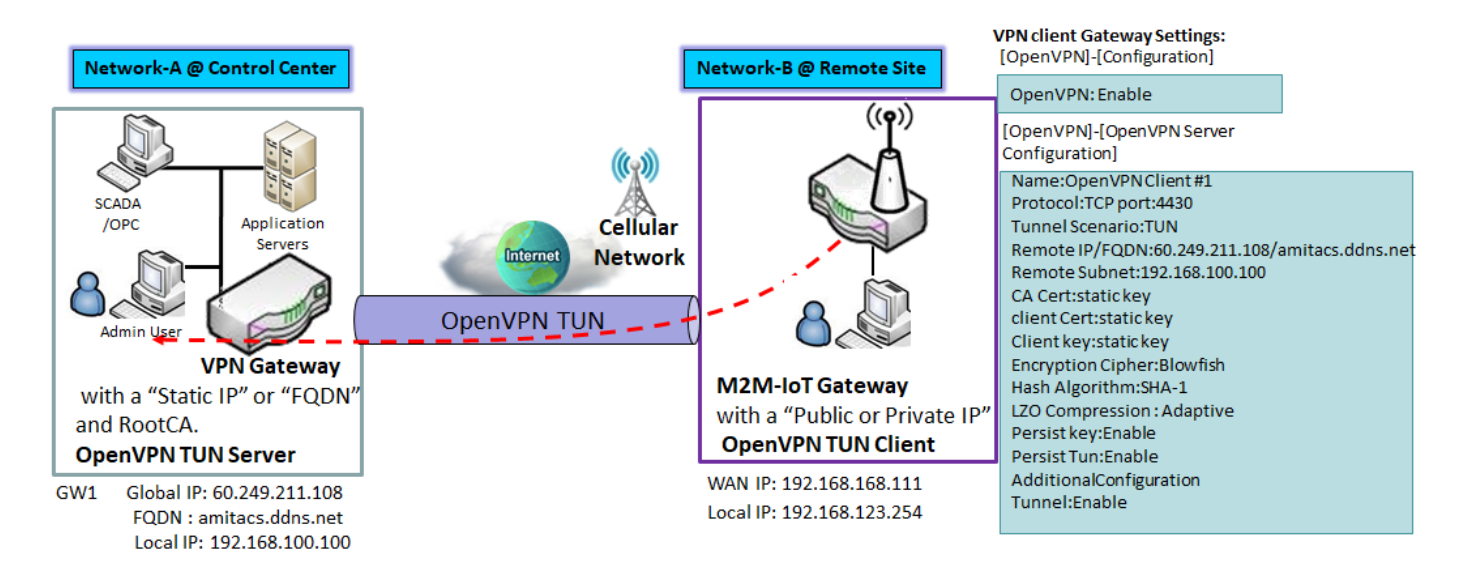

As shown in the diagram, the M2M-IoT Gateway is configured as an OpenVPN TUN Client, and connects to an OpenVPN TUN Server. Once the OpenVPN TUN connection is established, the connected TUN client will

be assigned a virtual IP (10.8.0.2) which is belong to a virtual subnet that is different to the local subnet in Control Center.

#### **OpenVPN Tap Scenario**

If you want to offer remote access to the entire remote LAN for VPN client(s), you have to setup OpenVPN in "TAP" bridge mode.

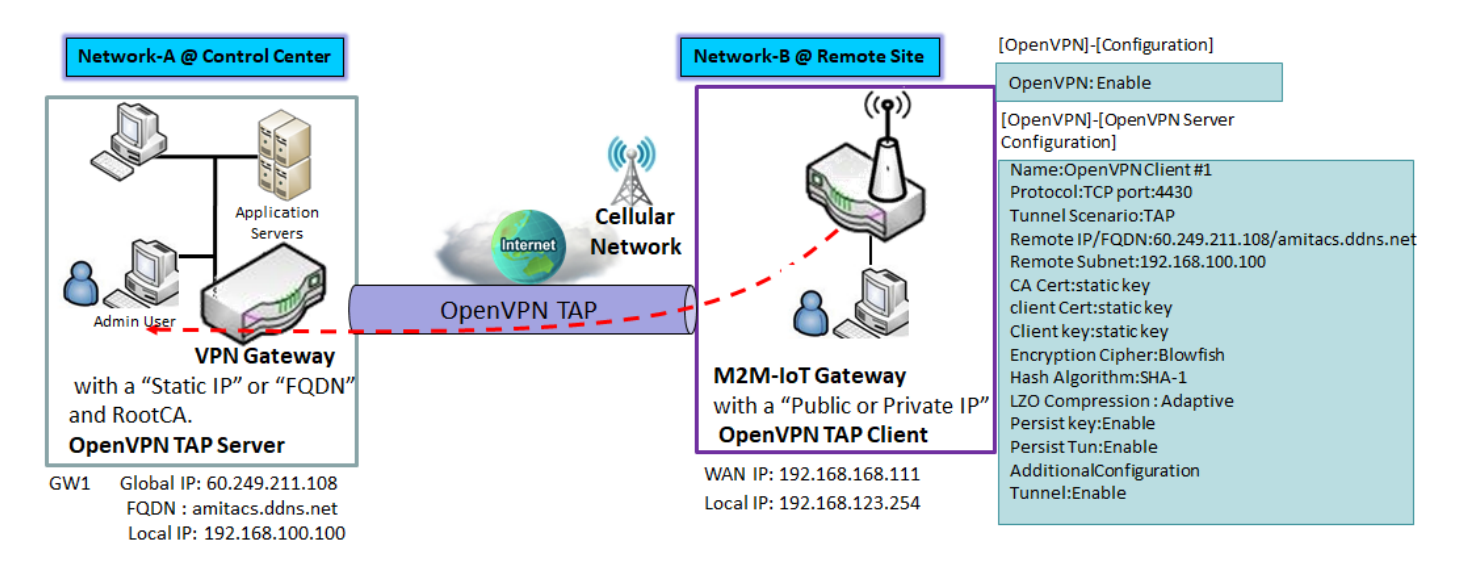

As shown in the diagram, the M2M-IoT Gateway is configured as an OpenVPN TAP Client, and connects to an OpenVPN TAP Server. Once the OpenVPN TAP connection is established, the connected TAP client will be assigned a virtual IP (192.168.100.210) which is the same subnet as that of local subnet in Control Center.

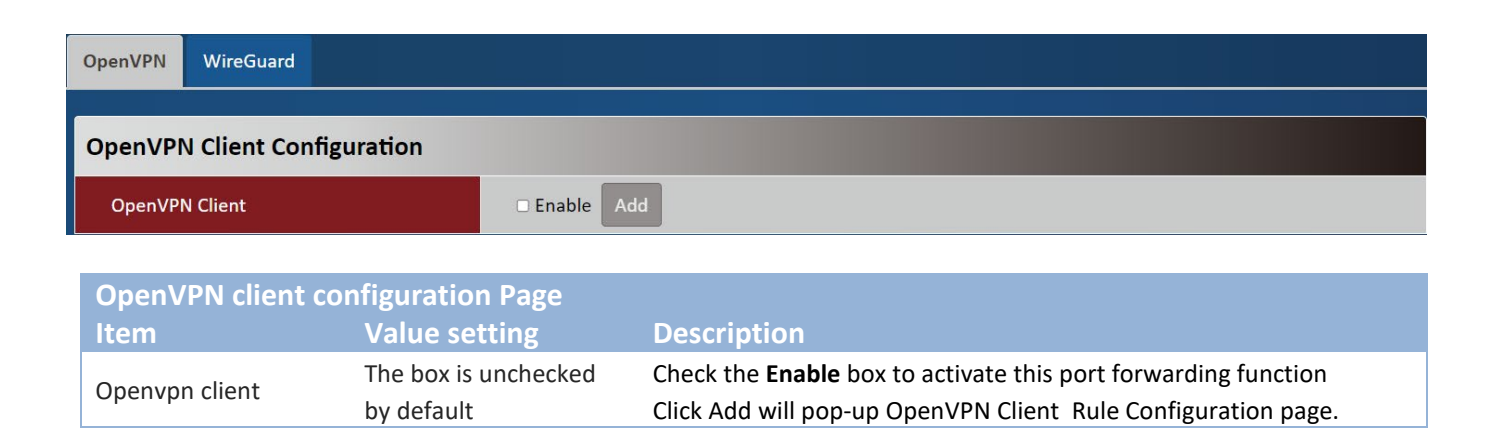

| OpenVPN Client Rule Configuration |                                              |  |  |  |
|-----------------------------------|----------------------------------------------|--|--|--|
| Name                              | OpenVPN Client #1                            |  |  |  |
| Protocol                          | TCP <b>v</b> Port: 4430                      |  |  |  |
| Tunnel Scenario                   | TAP 🗸                                        |  |  |  |
| Remote IP/FQDN                    | 60.249.211.108                               |  |  |  |
| Remote Subnet                     | 192.168.100.100 255.255.0 (/24) V            |  |  |  |
| Redirect Internet<br>Traffic      | 🗆 Enable                                     |  |  |  |
| CA Cert                           | hRyIHOQhQ==                                  |  |  |  |
| Client Cert                       | UA==                                         |  |  |  |
| Client Key                        | Iv4fXUZA1ssMXoV2IwpxWoOStYRR2ChLK0drfaoeJCA= |  |  |  |
| Encryption Cipher                 | Blowfish 🗸                                   |  |  |  |
| Hash Algorithm                    | SHA-1 🗸                                      |  |  |  |
| LZO Compression                   | Adaptive 🗸                                   |  |  |  |
| Persist Key                       | Enable                                       |  |  |  |
| Persist Tun                       | Enable                                       |  |  |  |
| Additional<br>Configuration       |                                              |  |  |  |
| Tunnel                            | ☑ Enable                                     |  |  |  |
|                                   | Save Close                                   |  |  |  |

| <b>OpenVPN</b> Client        | <b>Rule Configuration Page</b>                                                                |                                                                                                    |
|------------------------------|-----------------------------------------------------------------------------------------------|----------------------------------------------------------------------------------------------------|
| Item                         | Value setting                                                                                 | Description                                                                                                    |
| Name                         | <ol> <li>String format can be<br/>any text</li> <li>A Must-fill setting</li> </ol>            | The name of current rule                                                                                                    |
| Protocol                     | <ol> <li>A Must-fill setting<br/>By default <b>TCP</b> is<br/>selected.</li> </ol>            | <ul> <li>Define the selected Protocol for connecting to the OpenVPN Server.</li> <li>Select TCP , or UDP The TCP protocol will be used to access the OpenVPN Server, and Port will be set as 4430 automatically. </li> <li>Select UDP The UDP protocol will be used to access the OpenVPN Server, and Port will be set as 1194 automatically.</li></ul> |
| Tunnel Scenario              | <ol> <li>A Must-fill setting<br/>By default is selected.</li> </ol>                           | Specify the type of <b>Tunnel Scenario</b> for connecting to the OpenVPN<br>Server. It can be <b>TUN</b> for TUN tunnel scenario, or <b>TAP</b> for TAP tunnel<br>scenario.                                                                                                    |
| Remote IP/FQDN               | A Must-fill setting                                                                           | Specify the <b>Remote IP/FQDN</b> of the peer OpenVPN Server for this<br>OpenVPN Client tunnel.<br>Fill in the IP address or FQDN.                                                                                                    |
| Remote Subnet                | <ol> <li>An Optional setting.</li> <li>The box is<br/>unchecked by default.</li> </ol>        | Check the <b>Enable</b> box to activate remote subnet function, and specify <b>Remote Subnet</b> of the peer OpenVPN Server for this OpenVPN Client tunnel.<br>Fill in the remote subnet address and remote subnet mask.                                                                                                    |
| Redirect internet<br>traffic | <ol> <li>1. An Optional setting.</li> <li>2. The box is<br/>unchecked by default.</li> </ol>  | Check the <b>Enable</b> box to activate the <b>Redirect Internet Traffic</b> function.                                                                                                    |
| CA Cert                      | A Must-fill setting                                                                           | Paste the CA Cert static key                                                                                                    |
| client Cert                  | A Must-fill setting                                                                           | Paste the client Cert static key                                                                                                    |
| Client key                   | A Must-fill setting                                                                           | Paste the <b>Client key</b> static key                                                                                                    |
| Encryption Cipher            | <ol> <li>A Must-fill setting.</li> <li>By default <b>Blowfish</b><br/>is selected.</li> </ol> | Specify the <b>Encryption Cipher</b> from the dropdown list.<br>It can be Blowfish/AES-256/AES-192/AES-128/None.                                                                                                    |
| Hash Algorithm               | By default <b>SHA-1</b> is selected.                                                          | Specify the <b>Hash Algorithm</b> from the dropdown list.<br>It can beSHA-1/MD5/MD4/SHA2-256/SHA2-512/None/Disable.                                                                                                    |
| LZO Compression              | By default <b>Adaptive</b> is                                                                 | Specify the LZO Compression scheme.                                                                                                    |
| Persist key                  | <ol> <li>An Optional setting.</li> <li>The box is checked<br/>by default.</li> </ol>          | Check the <b>Enable</b> box to activate the <b>Persis Key</b> function.                                                                                                    |
| Persist Tun                  | <ol> <li>An Optional setting.</li> <li>The box is checked<br/>by default.</li> </ol>          | Check the <b>Enable</b> box to activate the <b>Persis Tun</b> function.                                                                                                    |
| Additional<br>Configuration  | <ol> <li>An Optional setting.</li> <li>String format: any<br/>text</li> </ol>                 | Specify the Additional Configuration.                                                                                                    |
| Tunnel                       | The box is unchecked by default.                                                              | Click the <b>Enable</b> to activate OpenVPN functions.                                                                                                    |

#### 4.1.2 WireGuard

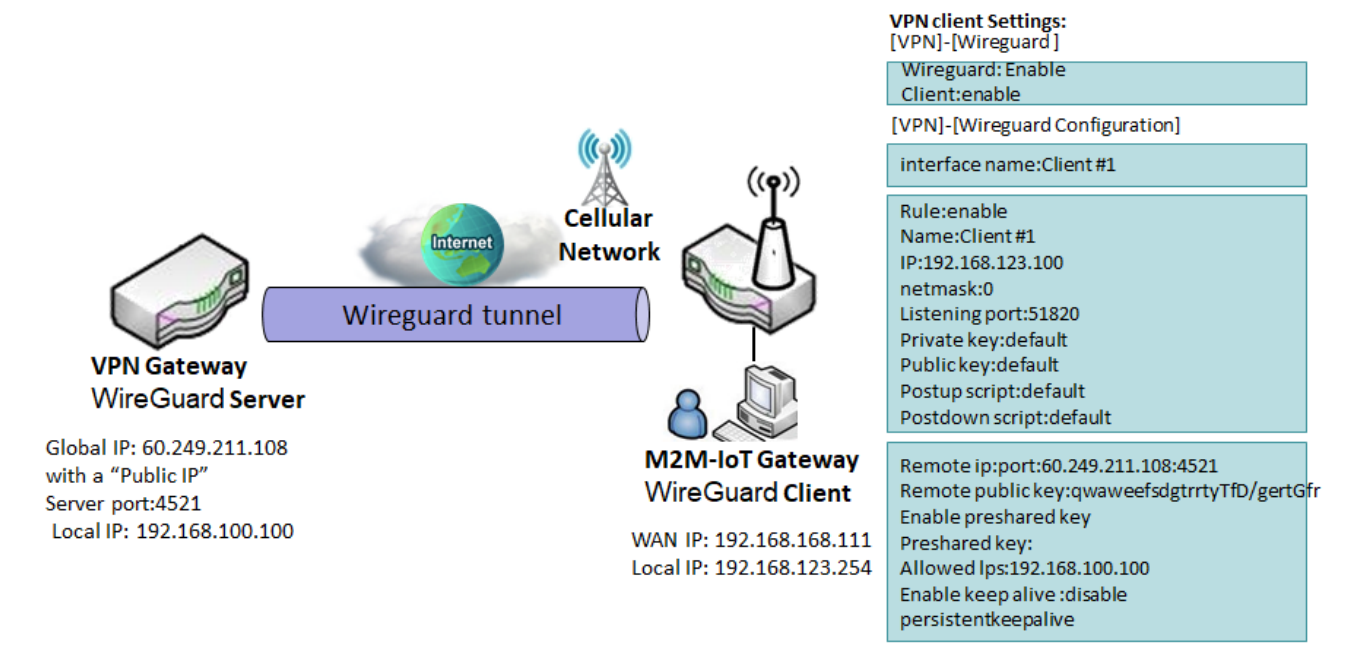

| OpenVPN   | WireGuard |          |  |
|-----------|-----------|----------|--|
| WireGua   | rd        |          |  |
| Enable    |           | 🗆 Enable |  |
| Client En | able      | Enable   |  |

| WireGuard Page |                                 |                                                                                                    |
|----------------|---------------------------------|----------------------------------------------------------------------------------------------------|
| Item           | Value setting                   | Description                                                                                                    |
| Enable         | The box is unchecked by default | Check the <b>Enable</b> box to activate this WireGuard function                                                    |
| Client enable  | The box is unchecked by default | Check the <b>Enable</b> box to activate this client function<br>Click <b>Add</b> will pop-up <b>Interface</b> page |

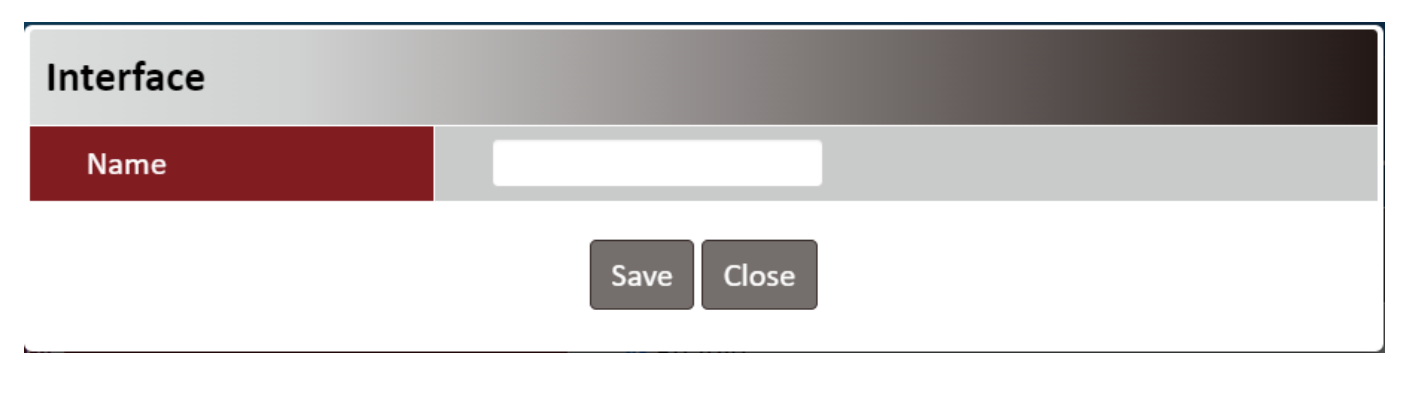

| interface Page |                     |                                                 |
|----------------|---------------------|-------------------------------------------------|
| ltem           | Value setting       | Description                                     |
| name           | A Must-fill setting | Specify a name as the identifier of the client. |

| Rule Name |               |                                                                                                    |
|-----------|---------------|----------------------------------------------------------------------------------------------------|
| 000       | Edit          | Delete                                                                                                    |
|           |               |                                                                                                    |
| Rule Page |               |                                                                                                    |
| Item      | Value setting | Description                                                                                                 |
| Name      | N/A           | Check the <b>Edit</b> box to activate this WireGuard function<br>Check the <b>Delete</b> box to delete Rule |

Interface

| Rule            | ✓ Enable                                     |
|-----------------|----------------------------------------------|
| Name            | Client#1                                     |
| IP              | 192.168.123.100                              |
| Netmask         | 0                                            |
| Listening Port  | 51820                                        |
| Private Key     | APzy78gjd6rUMIDNiIAbZav27jKROtk/v0LZwDja7Fk= |
| Public Key      | JIDX8OZThzDvmE6MdgZ1Bd7TpsYy11WuCtAVmCcgpIU= |
| Postup Script   |                                              |
| Postdown Script |                                              |

| Interface Page  |                                 |                                                                           |
|-----------------|---------------------------------|---------------------------------------------------------------------------|
| Item            | Value setting                   | Description                                                               |
| Rule            | The box is unchecked by default | Check the Enable box to activate this WireGuard function                  |
| Name            | A Must-fill setting.            | Specify a name as the identifier of the client.                           |
| IP              | A Must-fill setting.            | Specify the server IP.                                                    |
| Netmask         | 0 by default                    | Specify the Netmask setting for the WireGuard server                      |
| Listening Port  | 51820 by default                | Indicate the listening port of UDP connection.                            |
| Private Key     | N/A                             | randomly generate client Private key                                      |
| Public Key      | N/A                             | randomly generate server Public key                                       |
| Postup script   | Blank is set by default         | When the VPN service starts, the instructions to be executed are required |
| Postdown script | Blank is set by default         | When the VPN service starts, the instructions to be executed are required |

| Peer                 |                             |
|----------------------|-----------------------------|
| Remote IP:Port       | 60.249.211.108:5            |
| Remote Public Key    | qwaweefsdgtrrtyTfD/gertGfr  |
| Enable Preshared Key | 🛛 Enable                    |
| Preshared Key        | upXhcPSJB8Fkbea40E/md8TMwoE |
| Allowed Ips          | 192.168.100.100             |
| Enable Keep Alive    | 🗆 Enable                    |
| Persistent Keepalive | 0                           |
|                      | Save Close                  |

| peer Page             |                                    |                                                              |
|-----------------------|------------------------------------|--------------------------------------------------------------|
| Item                  | Value setting                      | Description                                                  |
| Remote IP :Port       | A Must-fill setting.               | Specify the remote IP and port                               |
| Remote Public key     | A Must-fill setting.               | Specify the server public key                                |
| Enable Preshared key  | The box is unchecked<br>by default | Check the Enable box to activate this Preshared key function |
| Preshared key         | N/A                                | randomly generate Preshared key                              |
| Allowed IPs           | Blank is set by default            | server LAN network segment                                   |
| Enable keep Alive     | The box is unchecked<br>by default | Check the Enable box to activate this keep Alive function    |
| Persistent keep alive | 0 by default                       | Set connection confirmation interval                         |

## 4.2 Firewall

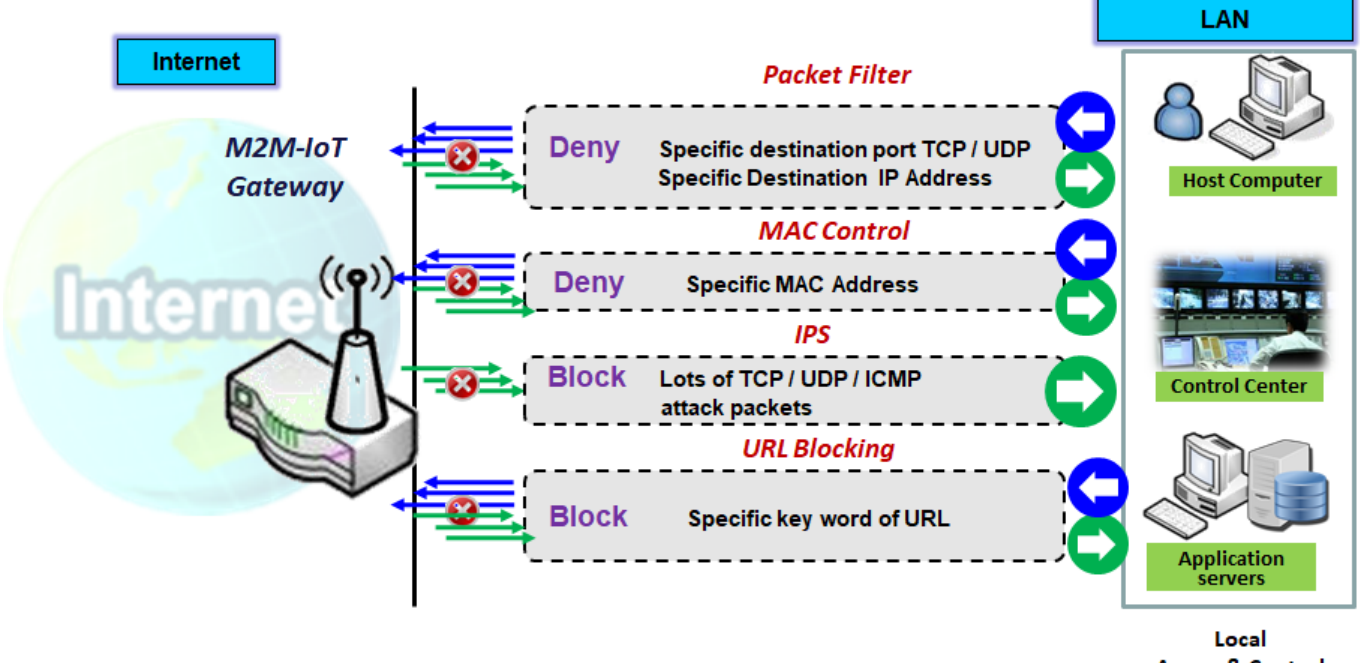

Access & Control

The firewall functions include Packet Filter, URL Blocking, MAC Control, IPS and some firewall options.

| 🚯 Status | ~ | Packet Filters MAC Control IPS URL Block |
|----------|---|------------------------------------------|
| < Setup  | ~ | Packet Eilters                           |
| Security | ^ | Packet Filters                           |
| ▶ VPN    |   |                                          |
| Firewall |   | Save                                     |

#### 4.2.1 Packet Filters

"Packet Filter" function can let you define some filtering rules for incoming and outgoing packets. So the gateway can control what packets are all blocked to pass through it. A packet filter rule should indicate from and to which interface the packet enters and leaves the gateway, the source and destination IP addresses, and destination service port type and port number. In addition, the time schedule to which the rule will be active

#### **Packet Filter Scenario**

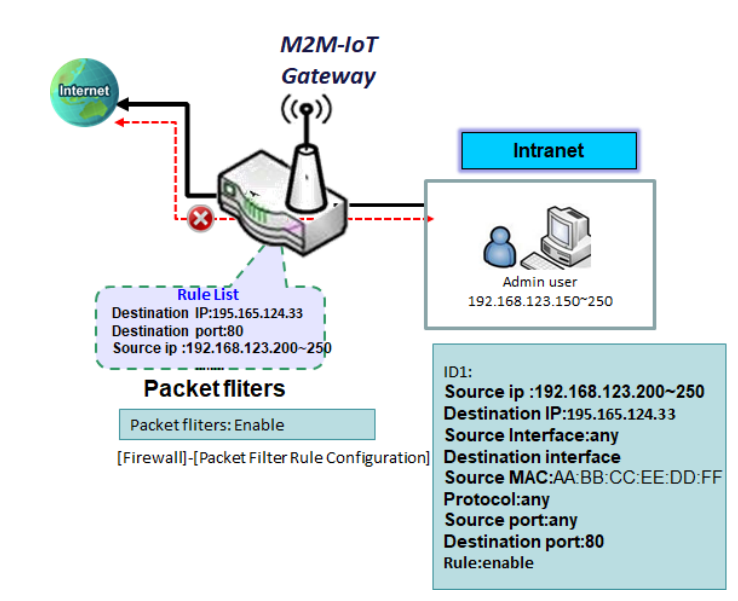

As shown in the diagram, specify "Packet Filter Rule List" (block those match the following rules) and define the rules. Rule-1 is to block HTTP packets to pass, and Packets other than Rule1 let it pass through.

Under such configuration, the gateway will a block only HTTP packets, issued from the IP range 192.168.123.200 to 250

| Packet Filters | MAC Control | IPS | URL Block |     |  |  |  |
|----------------|-------------|-----|-----------|-----|--|--|--|
| Packet Filte   | rs          |     |           |     |  |  |  |
| Packet Filter  | s           |     | 🗆 Enabli  | Add |  |  |  |
|                |             |     |           |     |  |  |  |
| Packet Filt    | ters Page   |     |           |     |  |  |  |

| Packet Filters Page |                      |                                                              |
|---------------------|----------------------|--------------------------------------------------------------|
| Item                | Value setting        | Description                                                  |
| Packet filters      | The box is unchecked | Check the Enable box to activate this Packet filter function |
| racket miters       | by default           | Click Add will pop-up Packet Filter Rule configuration page  |

| Packet Filter Rule Configuration |                   |               |  |  |
|----------------------------------|-------------------|---------------|--|--|
| Name                             | test              |               |  |  |
| Source IP                        | IP Range 🗸 🗸      |               |  |  |
| Destination IP                   | 192.168.123.200 - | 95.165.124.33 |  |  |
| Source Interface                 | Any 🗸             |               |  |  |
| Destination Interface            | Any 🗸             |               |  |  |
| Source MAC                       | AA:BB:CC:EE:DD:FF |               |  |  |
| Protocol                         | Any 🗸             |               |  |  |
| Source Port                      | Any 🗸             |               |  |  |
| Destination Port                 | Single Port 🗸 8   | 10            |  |  |
| Time Schedule                    | (0) Always 🗸      |               |  |  |
| Rule                             | Z Enable          |               |  |  |
|                                  | Save Close        |               |  |  |

| Packet Filter Rule Configuration Page |                                                                                    |                                                                                                    |  |  |
|---------------------------------------|------------------------------------------------------------------------------------|----------------------------------------------------------------------------------------------------|--|--|
| Item                                  | Value setting                                                                      | Description                                                                                                    |  |  |
| Name                                  | <ol> <li>String format can be<br/>any text</li> <li>A Must-fill setting</li> </ol> | Enter a packet filter rule name. Enter a name that is easy for you to remember.                                                                                                    |  |  |
| Source IP                             | <ol> <li>A Must-fill setting</li> <li>By default <b>Any</b> is selected</li> </ol> | This field is to specify the <b>Source IP address</b> .<br>Select <b>Any</b> to filter packets coming from any IP addresses.<br>Select <b>Specific IP Address</b> to filter packets coming from an IP address.<br>Select <b>IP Range</b> to filter packets coming from a specified range of IP<br>address.                                                              |  |  |
| Destination IP                        | <ol> <li>A Must-fill setting</li> <li>By default <b>Any</b> is selected</li> </ol> | This field is to specify the <b>Destination IP address</b> .<br>Select <b>Any</b> to filter packets that are entering to any IP addresses.<br>Select <b>Specific IP Address</b> to filter packets entering to an IP address<br>entered in this field.<br>Select <b>IP Range</b> to filter packets entering to a specified range of IP<br>address entered in this field. |  |  |
| Source Interface                      | <ol> <li>A Must-fill setting</li> <li>By default <b>Any</b> is selected</li> </ol> | Define the selected interface to be the packet-entering interface of the router. If the packets to be filtered are coming from LAN to WAN then select LANfor this field.<br>Select Any to filter packets coming into the router from any interfaces.                                                                                                    |  |  |

| Destination interface | <ol> <li>A Must-fill setting</li> <li>By default <b>Any</b> is selected</li> </ol>     | Define the selected interface to be the packet-leaving interface of the router. If the packets to be filtered are entering from LAN to WAN then select WAN for this field.<br>Select Any to filter packets leaving the router from any interfaces.                                                                                                    |
|-----------------------|----------------------------------------------------------------------------------------|----------------------------------------------------------------------------------------------------|
| Source MAC            | 1.optional                                                                             | specify the Source MAC address.                                                                                                    |
| Protocol              | 1. A Must-fill setting<br>2. By default <b>Any</b> is<br>selected                      | For <b>Protocol</b> , select <b>Any</b> to filter any protocol packets<br>For <b>Protocol</b> , select <b>TCP</b> to filter tcp packets<br>For <b>Protocol</b> , select <b>udp</b> to filter udp packets<br>For <b>Protocol</b> , select <b>both</b> to filter both packets<br>For <b>Protocol</b> , select <b>ICMP</b> to filter ICMP packets<br>For <b>Protocol</b> , select <b>GRE</b> to filter <b>GRE</b> packets<br>For <b>Protocol</b> , select <b>AH</b> to filter <b>AH</b> packets<br>For <b>Protocol</b> , select <b>ESP</b> to filter <b>ESP</b> packets<br>For <b>Protocol</b> , select <b>SCT</b> to filter <b>SCT</b> packets |
| Source port           | 1. A Must-fill setting<br>2. By default <b>Any</b> is<br>selected                      | This field is to specify the <b>Source port</b> .<br>Select <b>Any</b> to filter packets coming from any port.<br>Select <b>single port</b> to Specify a unique port for the packets come to the<br>port.<br>Select <b>port Range</b> to filter packets coming from a specified range of<br>port.                                                                                                    |
| Destination port      | 1. A Must-fill setting<br>2. By default <b>Any</b> is<br>selected                      | This field is to specify the <b>destination port</b> .<br>Select <b>Any</b> to filter packets coming from any port.<br>Select <b>single port</b> to filter a unique port for the packets come to the<br>port.<br>Select <b>port Range</b> to filter packets with a specified destination port<br>range.                                                                                                    |
| Time schedule         | <ol> <li>An optional setting</li> <li>(0)Always is selected<br/>by default.</li> </ol> | Apply Time Schedule to this rule; otherwise leave it as (0) Always.                                                                                                    |
| Rule                  | The box is unchecked by default                                                        | Check the <b>Enable</b> box to activate this Packet Filter function                                                                                                    |

#### 4.2.2 MAC Control

When the administrator wants to reject the traffics from some client hosts with specific MAC addresses, he can use the "MAC Control" function to reject with the black list configuration.

#### **Mac control Scenario**

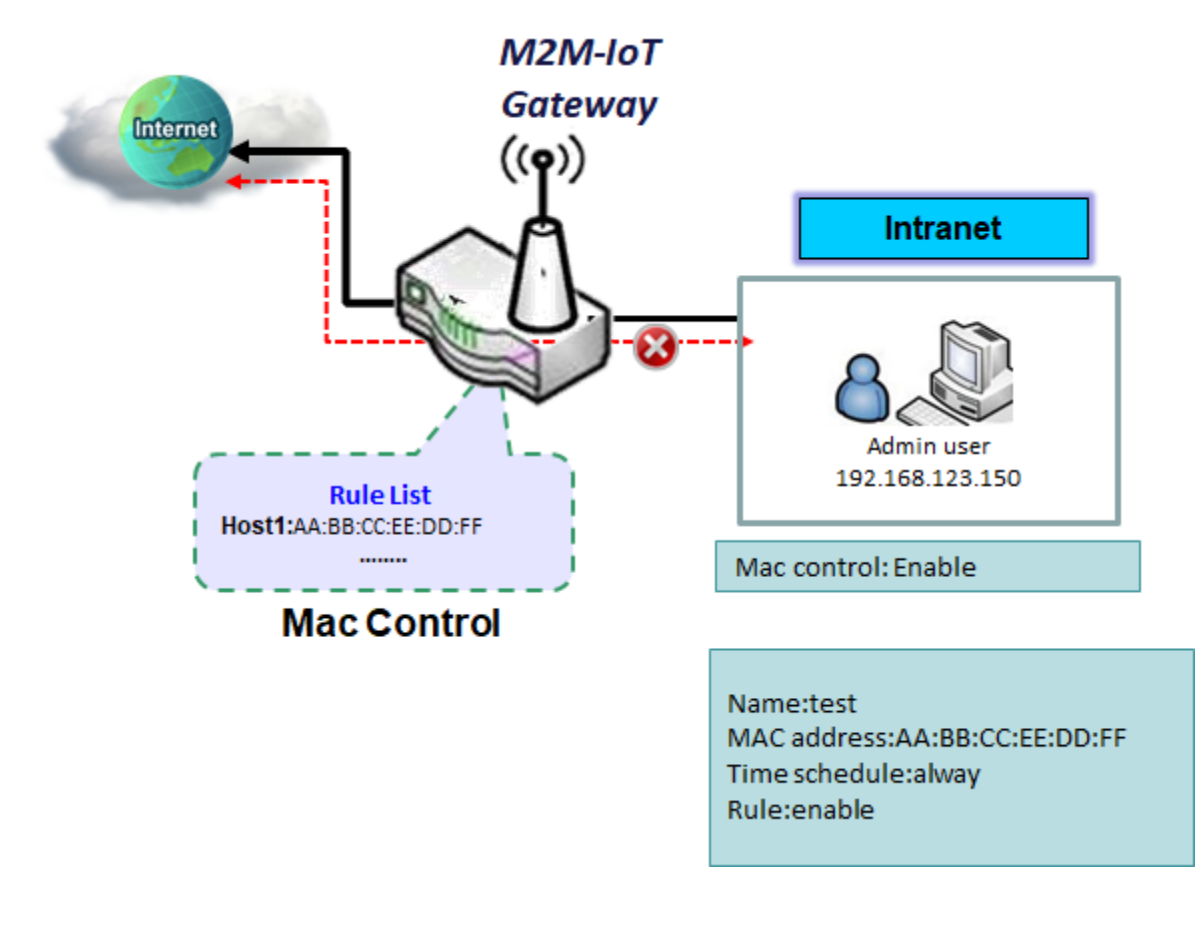

| Packet Filters | MAC Control | IPS | URL Block  |
|----------------|-------------|-----|------------|
| MAC Contro     | ol          |     |            |
| MAC Contro     | 1           |     | Enable Add |

| Mac Control Page |                      |                                                            |
|------------------|----------------------|------------------------------------------------------------|
| Item             | Value setting        | Description                                                |
| Maccontrol       | The box is unchecked | Check the Enable box to activate this Mac control function |
|                  | by default           | Click Add will pop-up Mac control Rule configuration page  |

| MAC Control Rule Configuration |                   |  |
|--------------------------------|-------------------|--|
| Name                           | test              |  |
| MAC Address                    | AA:BB:CC:EE:DD:FF |  |
| Time Schedule                  | (0) Always ~      |  |
| Rule                           | Z Enable          |  |
|                                | Save Close        |  |

| MAC Control Rule ( | Configuration Page       |                                                                       |
|--------------------|--------------------------|-----------------------------------------------------------------------|
| Item               | Value setting            | Description                                                           |
|                    | 1. String format can be  |                                                                       |
| Name               | any text                 | Enter a mac rule name. Enter a name that is easy for you to remember. |
|                    | 2. A Must-fill setting   |                                                                       |
| Mac address        | Blank is set by default  | Specify the Source MAC Address to filter rule.                        |
|                    | 1. An Optional setting   |                                                                       |
| Time schedule      | 2. (0)Always is selected | Apply Time Schedule to this rule; otherwise leave it as (0) Always.   |
|                    | by default.              |                                                                       |
| Rule               | The box is unchecked     | Check the Enable box to activate this Mac control function            |
|                    | by default               |                                                                       |

#### 4.2.3 IPS

| Packet Filters MAC Control IPS | URL Blocking                      |
|--------------------------------|-----------------------------------|
|                                |                                   |
| IPS                            |                                   |
| IPS                            | Enable                            |
| SYN Flood Defence              | Enable                            |
| SYN Flood Threshhold           | • (100~10000)                     |
| Ping Flood Defence             | Enable                            |
| Ping Flood Threshhold          | <ul> <li>● (100~10000)</li> </ul> |
| UDP Flood Defence              | Enable                            |
| UDP Flood Threshhold           | • (100~10000)                     |
| Block Smurf Attack             | Enable                            |
| Block Land Attack              | Enable                            |
| Block Fraggle Attack           | Enable                            |
| Block Ping Of Death Attack     | Enable                            |
| Block Traceroute               | Enable                            |

| IPS Page             |                                                                                                    |                                                                         |
|----------------------|----------------------------------------------------------------------------------------------------|-------------------------------------------------------------------------|
| Item                 | Value setting                                                                                                    | Description                                                             |
| IPS                  | The box is unchecked by default                                                                                                    | Check the <b>Enable</b> box to activate this IPS function               |
| SYN Flood Defense    | The box is unchecked by default                                                                                                    | Check the Enable box to activate this SYN Flood Defense function        |
| SYN Flood Threshold  | <ol> <li>A must-fill setting</li> <li>Traffic threshold is<br/>set to 0 by default</li> <li>The value range can<br/>be from 100 to 10000.</li> </ol> | Specify the value range to block                                        |
| Ping Flood Defense   | The box is unchecked by default                                                                                                    | Check the Enable box to activate this Ping Flood Defense function       |
| Ping Flood Threshold | <ol> <li>A must-fill setting</li> <li>Traffic threshold is<br/>set to 0 by default</li> <li>The value range can<br/>be from 100 to 10000.</li> </ol> | Specify the value range to block                                        |
| UDP Flood Defense    | The box is unchecked by default                                                                                                    | Check the <b>Enable</b> box to activate this UDP Flood Defense function |
| UDP Flood Threshold  | <ol> <li>A Must-fill setting</li> <li>Traffic threshold is<br/>set to 0 by default</li> <li>The value range can<br/>be from 100 to 10000.</li> </ol> | Specify the value range to block                                        |

| Block Smurf Attack            | The box is unchecked<br>by default | Check the Enable box to activate this Block Smurf Attack function                |
|-------------------------------|------------------------------------|----------------------------------------------------------------------------------|
| Block Land Attack             | The box is unchecked<br>by default | Check the Enable box to activate this Block Land Attack function                 |
| Block Fraggle Attack          | The box is unchecked<br>by default | Check the <b>Enable</b> box to activate this Block Fraggle Attack function       |
| Block Ping Of Death<br>Attack | The box is unchecked<br>by default | Check the <b>Enable</b> box to activate this Block Ping Of Death Attack function |
| Block Traceroute              | The box is unchecked<br>by default | Check the <b>Enable</b> box to activate this Block Traceroute function           |

#### 4.2.4 URL Block

"URL Blocking" function can let you define blocking rules for incoming and outgoing Web request packets. With defined rules, gateway can control the Web requests containing the complete URL.

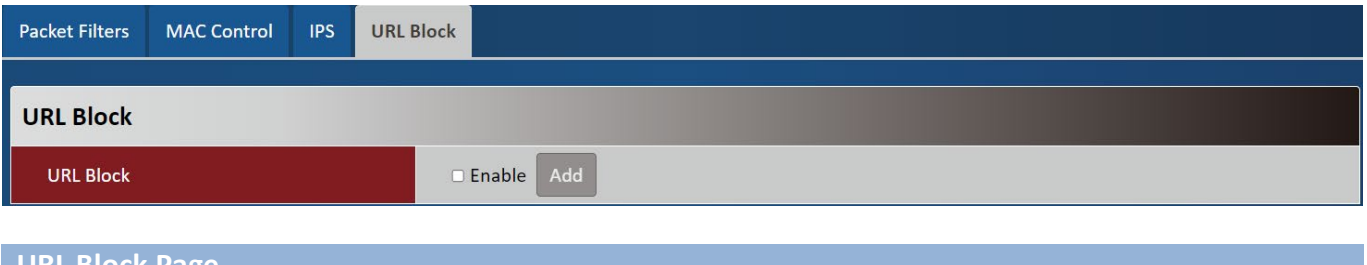

| URL Block Page |                      |                                                          |
|----------------|----------------------|----------------------------------------------------------|
| Item           | Value setting        | Description                                              |
|                | The box is unchecked | Check the Enable box to activate this URL Block function |
| ONE BIOCK      | by default           | Click Add will pop-up URL Block Rule configuration page  |

| URL Block Rule Configuration |                         |  |
|------------------------------|-------------------------|--|
| Name                         | 000                     |  |
| URL                          | http://ftp.abc.com/pub/ |  |
| Source IP                    | Any 🗸                   |  |
| Source MAC                   | 11:22:33:44:55:66       |  |
| Port                         | 80                      |  |
| Time Schedule                | (0) Always 🗸            |  |
| Rule                         | 🛛 Enable                |  |
|                              | Save Close              |  |

| URL Block Rule Configuration Page |                                                                                             |                                                                                                    |
|-----------------------------------|---------------------------------------------------------------------------------------------|----------------------------------------------------------------------------------------------------|
| Item                              | Value setting                                                                               | Description                                                                                                    |
| Name                              | <ol> <li>String format can be<br/>any text</li> <li>A Must-fill setting</li> </ol>          | Specify an URL Blocking rule name. Enter a name that is easy for you to understand.                                                                                                    |
| URL                               | Blank is set by default                                                                     | Specify URL, Domain Name, or Keyword list for URL checking.                                                                                                    |
| Source IP                         | 1.A Must-fill setting<br>Any is set by default                                              | This field is to specify the Source IP address.<br>Select Any to filter packets coming from any IP addresses.<br>Select Specific IP Address to filter packets coming from an IP address<br>entered in this field.<br>Select IP Range to filter packets coming from a specified range of IP<br>address entered in this field. |
| Source MAC                        | Blank is set by default                                                                     | This field is to specify the Source MAC address.                                                                                                    |
| port                              | Blank is set by default                                                                     | This field is to specify the <b>port</b>                                                                                                    |
| Time schedule                     | <ol> <li>An optional setting</li> <li>(0)Always is selected</li> <li>by default.</li> </ol> | Apply Time Schedule to this rule; otherwise leave it as (0) Always.                                                                                                    |
| Rule                              | The box is unchecked by default                                                             | Check the <b>Enable</b> box to activate this <b>URL Block</b> function                                                                                                    |

# **Chapter 5 Administrator**

### 5.1 Manager

| 🕰 Status        | ~ | FW Upgrade         Password & MMI         Reboot & Reset         SSH         Remote Administrator         Device Management |  |
|-----------------|---|----------------------------------------------------------------------------------------------------|--|
| 🔦 Setup         | ~ | Firmware Information                                                                                                    |  |
| Security        | ~ | FW Version 1.00.00                                                                                                    |  |
| 🐣 Administrator | ^ | FW Date 2024/03/18                                                                                                    |  |
| Manager         |   |                                                                                                    |  |
| ▶ Utility       |   | Firmware Upgrade                                                                                                    |  |
| 🕞 Logout        |   | FW Path 選擇偕案 未選擇任何檔案                                                                                                    |  |
|                 |   | Upgrade Action Upgrade                                                                                                    |  |
|                 |   |                                                                                                    |  |
|                 |   | Backup Configuration Settings                                                                                               |  |
|                 |   | Backup Configuration Settings Via Web Ut                                                                                    |  |

#### 5.1.1 FW Upgrade

| Firmware Information |               |                                                 |
|----------------------|---------------|-------------------------------------------------|
| FW Version           | 00009A0.N51_  | a51.0000_05181400                               |
| FW Date              | 2023/05/18    |                                                 |
| Firmware Information | n             |                                                 |
| Item                 | Value setting | Description                                     |
| FW Version           | N/A           | It displays the firmware version of the product |
| FW Date              | N/A           | It displays the build time of the firmware      |

| Firmware Upgrade |             |
|------------------|-------------|
| FW Path          | 選擇檔案未選擇任何檔案 |
| Upgrade Action   | Upgrade     |

| Firmware Upgrade |               |                                                                |
|------------------|---------------|----------------------------------------------------------------|
| Item             | Value setting | Description                                                    |
| FW Path          | N/A           | Select firmware file to be upgraded                            |
| Upgrade Action   | N/A           | Click Upgrade button to start upgrade process with selected FW |

| Backup Configuration Settings |            |          |  |
|-------------------------------|------------|----------|--|
|                               | Download   | <b>~</b> |  |
| Backup Configuration Settings | Via Web UI |          |  |

| Backup Configuration Settings       |                                        |                                                                                                    |  |  |  |
|-------------------------------------|----------------------------------------|----------------------------------------------------------------------------------------------------|--|--|--|
| Item                                | Value setting                          | Description                                                                                                    |  |  |  |
| Backup<br>Configuration<br>Settings | <b>Download</b> is selected by default | You can backup or restore the device configuration settings by clicking<br>the <i>Via Web UI</i> button.<br>Select " <b>Download</b> " to backup current configuration to a file.<br>Select " <b>Upload</b> " to restore configuration from selected file. |  |  |  |

#### 5.1.2 Password & MMI

| Username     |       |
|--------------|-------|
| Username     | admin |
| New Username |       |

| Username     |                      |                                                    |  |
|--------------|----------------------|----------------------------------------------------|--|
| Item         | Value setting        | Description                                        |  |
| lleornomo    | 1. The default       | Display the surgest users for the educirist        |  |
| Username     | username is 'admin'. | Display the current username for the administrator |  |
| New Username | String: any text     | Enter the new username                             |  |

| Password                                                                                                    |  |  |  |  |
|----------------------------------------------------------------------------------------------------|--|--|--|--|
| Old Password                                                                                                    |  |  |  |  |
| New Password                                                                                                    |  |  |  |  |
| New Password Confirmation                                                                                                    |  |  |  |  |
| (NOTE: The necessary must be at least 10 characters long, and must contain at least 1 English latter and 1 number. The necessary cannot be the same as the login account ) |  |  |  |  |

| Password<br>Item             | Value setting                                                                       | Description                                                         |
|------------------------------|-------------------------------------------------------------------------------------|---------------------------------------------------------------------|
| Old Password                 | 1. String: any text<br>2. The default<br>password for web-<br>based MMI is 'admin'. | Enter the current password to enable you unlock to change password. |
| New Password                 | String: any text                                                                    | Enter new password                                                  |
| New Password<br>Confirmation | String: any text                                                                    | Enter new password again to confirm                                 |

| ммі           |                                                             |                                                                                                    |
|---------------|-------------------------------------------------------------|----------------------------------------------------------------------------------------------------|
| Login         | Password-Gue                                                | ssing Attack & MAX: 3 (times)                                                                                                    |
| Login Timeout | Enable 300                                                  | (seconds)                                                                                                    |
| ММІ           |                                                             |                                                                                                    |
| Item          | Value setting                                               | Description                                                                                                    |
| Login         | 3 times is set by default                                   | Enter the login trial counting value.<br>Value Range: 3 ~ 10.<br>If someone tried to login the web GUI with incorrect password for<br>more than the counting value, an warning message " <i>Already</i><br><i>reaching maximum Password-Guessing times, please wait a few</i><br><i>seconds!</i> " will be displayed and ignore the following login trials. |
| Login Timeout | The Enable box is<br>checked, and 300 is set<br>by default. | Check the Enable box to activate the auto logout function, and specify the maximum idle time as well.<br><u>Value Range</u> : 30 ~65535.                                                                                                    |

#### 5.1.3 Reboot & Reset

| FW Upgrade | Password & MMI | Reboot & Reset | SSH | Remote Administrator | Device Management |  |
|------------|----------------|----------------|-----|----------------------|-------------------|--|
| System O   | peration       |                |     |                      |                   |  |
| Reboot     |                |                |     | Now V Reb            | ooot              |  |
| Reset to   | Default        |                |     | Reset                |                   |  |

| System operation |                               |                                                                                                    |
|------------------|-------------------------------|----------------------------------------------------------------------------------------------------|
| Item             | Value setting                 | Description                                                                                                    |
| Reboot           | Now is selected by<br>default | Chick the Reboot button to reboot the gateway immediately or on a<br>pre-defined time schedule.<br>Now: Reboot immediately<br>Time Schedule: Select a pre-defined auto-reboot time schedule rule<br>to reboot |
| Reset to Default | N/A                           | Click the <b>Reset</b> button to reset the device configuration to its default value.                                                                                                    |

#### 5.1.4 SSH

| FW Upgrade | Password & MMI | Reboot & Rese                                                          | SSH                                          | Remote Administrato                                     | or Device Management                                                                                                    |
|------------|----------------|------------------------------------------------------------------------|----------------------------------------------|---------------------------------------------------------|----------------------------------------------------------------------------------------------------|
| Configura  | ition          |                                                                        |                                              |                                                         |                                                                                                    |
| SSH        |                |                                                                        |                                              | LAN ZEnable WAN                                         | N ■ Enable Service Port: 22                                                                                                    |
|            |                |                                                                        |                                              |                                                         |                                                                                                    |
| SSH        |                |                                                                        |                                              |                                                         |                                                                                                    |
| ltem       |                | Value s                                                                | ettin                                        | g De                                                    | escription                                                                                                    |
| SSH        |                | <ol> <li>Defa<br/>disa<br/>serv</li> <li>By d</li> <li>Port</li> </ol> | ult val<br>ole suo<br>ce<br>efault<br>is 22. | ue is Che<br>h LAN<br>You<br>Service Corr<br><u>Val</u> | eck the <b>Enable</b> box to activate the SSH Telnet function for connecting from N or WAN interfaces.<br>u can set which number of <b>Service Port</b> you want to provide for the rresponding service.<br><b>Interfaces</b> : 1 ~65535. |

#### 5.1.5 Remote Administrator

| F | W Upgrade                            | Password & MMI  | Reboot & Reset | SSH | Remote Administrator | Device Management |
|---|--------------------------------------|-----------------|----------------|-----|----------------------|-------------------|
|   | Remote A                             | dministrator Ho | ost Definition |     |                      |                   |
|   | Remote Administrator Host Definition |                 |                |     | Add                  |                   |

| Remote Administrator Host Definition    |               |                                                |  |
|-----------------------------------------|---------------|------------------------------------------------|--|
| Item                                    | Value setting | Description                                    |  |
| Remote Administrator<br>Host Definition | N/A           | Press "Add" to set a remote administrator rule |  |

| Rule Configuration |                |
|--------------------|----------------|
| Name               |                |
| Protocol           | HTTP T         |
| Remote IP          | Any IP 🔹       |
| Subnet Mask        | 255.0.0.0 (/8) |
| Service Port       | 80             |
| Rule               | _ Enable       |
|                    | Save Close     |

| Rule Configuration |                                          |                                                                                                    |  |  |
|--------------------|------------------------------------------|----------------------------------------------------------------------------------------------------|--|--|
| Item               | Value setting                            | Description                                                                                                    |  |  |
| Name               | String: any text                         | Set rule name                                                                                                    |  |  |
| Protocol           | HTTP is set by default                   | Select HTTP or HTTPS method for router access.                                                                                                    |  |  |
| Remote IP          | A Must-fill setting<br>Any IP by default | This field is to specify the remote host to assign access right for remote access.<br>Select <b>Any IP</b> to allow any remote hosts<br>Select <b>Specific IP</b> to allow the remote host coming from a specific subnet. |  |  |
| Subnet Mask        | 255.0.0.0/8 by default                   | When Select Specific IP to allow the remote host coming from a specific subnet.                                                                                                    |  |  |
| Service Port       | 1. 80 for HTTP by default                | This field is to specify a Service Port to HTTP or HTTPS connection.                                                                                                    |  |  |
| Rule               | The box is unchecked by default.         | Click <b>Enable</b> box to activate this rule.                                                                                                    |  |  |

### 5.1.6 Device management

| FW Upgrade | Password & MMI        | Reboot & Reset | SSH | Remote Administrator | Device Management |  |
|------------|-----------------------|----------------|-----|----------------------|-------------------|--|
| Configura  | ation                 |                |     |                      |                   |  |
| Device     | Management            |                |     | Enable               |                   |  |
| Input Se   | ervice URL            |                |     |                      |                   |  |
| Input Se   | erver IP STUN traffic |                |     |                      |                   |  |
| Self-Cer   | tification            |                |     | Enable               |                   |  |

| configuration                   |                                      |                                                                                 |
|---------------------------------|--------------------------------------|---------------------------------------------------------------------------------|
| Item                            | Value setting                        | Description                                                                     |
| Device management               | The box is unchecked<br>by default   | Check the <b>Enable</b> box to activate this <b>Device management</b> function  |
| Input service URL               | Blank is set by default              | Specify ANMS service domain name URL                                            |
| Input server IP stun<br>traffic | Blank is set by default              | Specify ANMS server public IP or domain name                                    |
| Self-certification              | The Enable box is checked by default | Check the <b>Enable</b> box to activate this <b>Self-certification</b> function |

## 5.2 Utility

|                 |                               | V 0%              |  |  |
|-----------------|-------------------------------|-------------------|--|--|
| 🐴 Status        | SMS Command Script System Log |                   |  |  |
| 🔦 Setup         | SMS Service                   |                   |  |  |
| Security        | ✓ SMS                         | 🗆 Enable          |  |  |
| 🐣 Administrator | SMS Storage                   | SIM V             |  |  |
| Manager         | Free Space                    | o (0-10)          |  |  |
| Utility         | Event Management              | Enable Edit       |  |  |
| 🕩 Logout        | SMS Forward Management        | Enable Edit       |  |  |
|                 |                               |                   |  |  |
|                 | SMS Summary                   | SMS Summary       |  |  |
|                 | New SMS                       | 0                 |  |  |
|                 | Received SMS                  | 0                 |  |  |
|                 | Action                        | New SMS SMS Inbox |  |  |
|                 |                               |                   |  |  |

#### 5.2.1 SMS

| SMS Service            |             |
|------------------------|-------------|
| SMS                    | Enable      |
| SMS Storage            | SIM         |
| Free Space             | o (0-10)    |
| Event Management       | Enable Edit |
| SMS Forward Management | Enable Edit |

| SMS service<br>Item       | Value setting                      | Description                                                                                                    |
|---------------------------|------------------------------------|----------------------------------------------------------------------------------------------------|
| SMS                       | The box is unchecked<br>by default | Check the Enable box to activate this SMS function<br>Click Add will pop-up Mac control Rule configuration page           |
| SMS storage               | SIM by default                     | Select SIM or modem storage                                                                                               |
| Free space                | 0 by default                       | specify a number (1-10) for message count to reserve some available storage space and prevent it from run out of storage. |
| Even management           | The box is unchecked<br>by default | Check the Enable box to activate this SMS function<br>Click edit will pop-up account configuration page                   |
| SMS forward<br>management | The box is unchecked<br>by default | Check the Enable box to activate this SMS function<br>Click edit will pop-up sms forward configuration page               |

| Account Configuration |                        |
|-----------------------|------------------------|
| Phone Number#1        |                        |
| Application           | Managing Ontifying     |
| Enable                |                        |
| Phone Number#2        |                        |
| Application           | Managing One Notifying |
| Enable                |                        |
| Managing Events       |                        |
| Cellular Status       | 🗆 Enable               |
| Cellular Reconnect    | Enable                 |
| Reboot                | Enable                 |
| Notifying Events      |                        |
| Cellular Connected    | Enable                 |
| Cellular Disconnected | 🗆 Enable               |
|                       | Save Close             |

| Account configuration |                                    |                                                                 |  |  |
|-----------------------|------------------------------------|-----------------------------------------------------------------|--|--|
| Item                  | Value setting                      | Description                                                     |  |  |
| Phone number#1        | The box is unchecked<br>by default | Sender Phone Number for the received SMS                        |  |  |
| application           | The box is unchecked               | Check the Enable box to activate this SMS function              |  |  |
|                       | by default                         | Check the Enable box to activate this SMS function              |  |  |
| enable                | The box is unchecked<br>by default | Check the Enable box to activate this SMS function              |  |  |
| Phone number#2        | The box is unchecked by default    | Sender Phone Number for the received SMS                        |  |  |
|                       | The box is unchecked               | Check the Enable box to activate this Managing Event function   |  |  |
| application           | by default                         | Check the Enable box to activate this Notifying Events function |  |  |
| enable                | The box is unchecked<br>by default | Check the Enable box to activate this SMS function              |  |  |

| Managing Event     |                                    |                                                                 |
|--------------------|------------------------------------|-----------------------------------------------------------------|
| Item               | Value setting                      | Description                                                     |
| Cellular Status    | The box is unchecked by default    | Check the Enable box to activate this SMS notification function |
| Cellular Reconnect | The box is unchecked by default    | Check the Enable box to activate this SMS notification function |
| Reboot             | The box is unchecked<br>by default | Check the Enable box to activate this SMS notification function |

| Notifying Events      |                                    |                                                                 |
|-----------------------|------------------------------------|-----------------------------------------------------------------|
| ltem                  | Value setting                      | Description                                                     |
| Cellular Connected    | The box is unchecked by default    | Check the Enable box to activate this SMS notification function |
| Cellular Disconnected | The box is unchecked<br>by default | Check the Enable box to activate this SMS notification function |

| SMS Forward Configuration |  |  |
|---------------------------|--|--|
| Phone Number              |  |  |
| Enable                    |  |  |

Save Close

| SMS forward configuration |                        |                                                    |
|---------------------------|------------------------|----------------------------------------------------|
| Item                      | Value setting          | Description                                        |
| Dhono numbor              | 1. A Must-fill setting | Sender Phone Number for the received SMS           |
| Filone number             | 2.Any string           |                                                    |
| Enabla                    | The box is unchecked   | Check the Enable box to activate the SMS function. |
| Elidble                   | by default             |                                                    |

| SMS Summary  |                   |  |
|--------------|-------------------|--|
| New SMS      | 0                 |  |
| Received SMS | 0                 |  |
| Action       | New SMS SMS Inbox |  |

| SMS summary  |               |                                                                                      |
|--------------|---------------|--------------------------------------------------------------------------------------|
| Item         | Value setting | Description                                                                          |
| New sms      | N/A           | show new sms number                                                                  |
| Received sms | N/A           | show Received sms number                                                             |
| Action       | N/A           | Click new sms will pop-up new sms page<br>Click sms inbox will pop-up sms inbox page |

| New SMS      |                                                                              |
|--------------|------------------------------------------------------------------------------|
| Receiver     | (Use '+' for International Format and ';' to Compose Multiple Rec<br>eivers) |
| Text Message | Current Input Length: 0/512                                                  |
| Action       | Send Clear                                                                   |

#### Close

| New SMS              |               |                                                                     |
|----------------------|---------------|---------------------------------------------------------------------|
| ltem                 | Value setting | Description                                                         |
| Remote Administrator | N/A           | Write the receivers to send SMS. User need to add the semicolon and |
| Host Definition      |               | compose multiple receivers that can group send SMS.                 |
| Text Message         | N/A           | Write the SMS context to send SMS.                                  |
| action               |               | Click the Send button, above text message will be sent as a SMS.    |
| action               |               | Click the clear button, to clear text message                       |

#### **SMS** Inbox

None

L

| SMS inbox |               |                                                                |
|-----------|---------------|----------------------------------------------------------------|
| ltem      | Value setting | Description                                                    |
| none      | N/A           | read or delete SMS, reply SMS or forward SMS from this screen. |

#### 5.1.8 Command Script

| SMS            | Command Script | System Log |  |
|----------------|----------------|------------|--|
| Со             | Command Script |            |  |
|                |                |            |  |
|                |                |            |  |
| Command Script |                |            |  |
|                |                |            |  |
|                |                | 0 / 4096   |  |
|                | Enable         | □ Enable   |  |

| Command Script |                       |                                                               |
|----------------|-----------------------|---------------------------------------------------------------|
| Item           | Value setting         | Description                                                   |
| Command Scrint | 1.An Optional setting | Enter a short description for the applied Command script.     |
| Command Script | 2.Any string          |                                                               |
| Enable         | The box is unchecked  | Check the Enable box to activate the Command Script function. |
| Ellable        | by default            |                                                               |

#### 5.2.3 System log

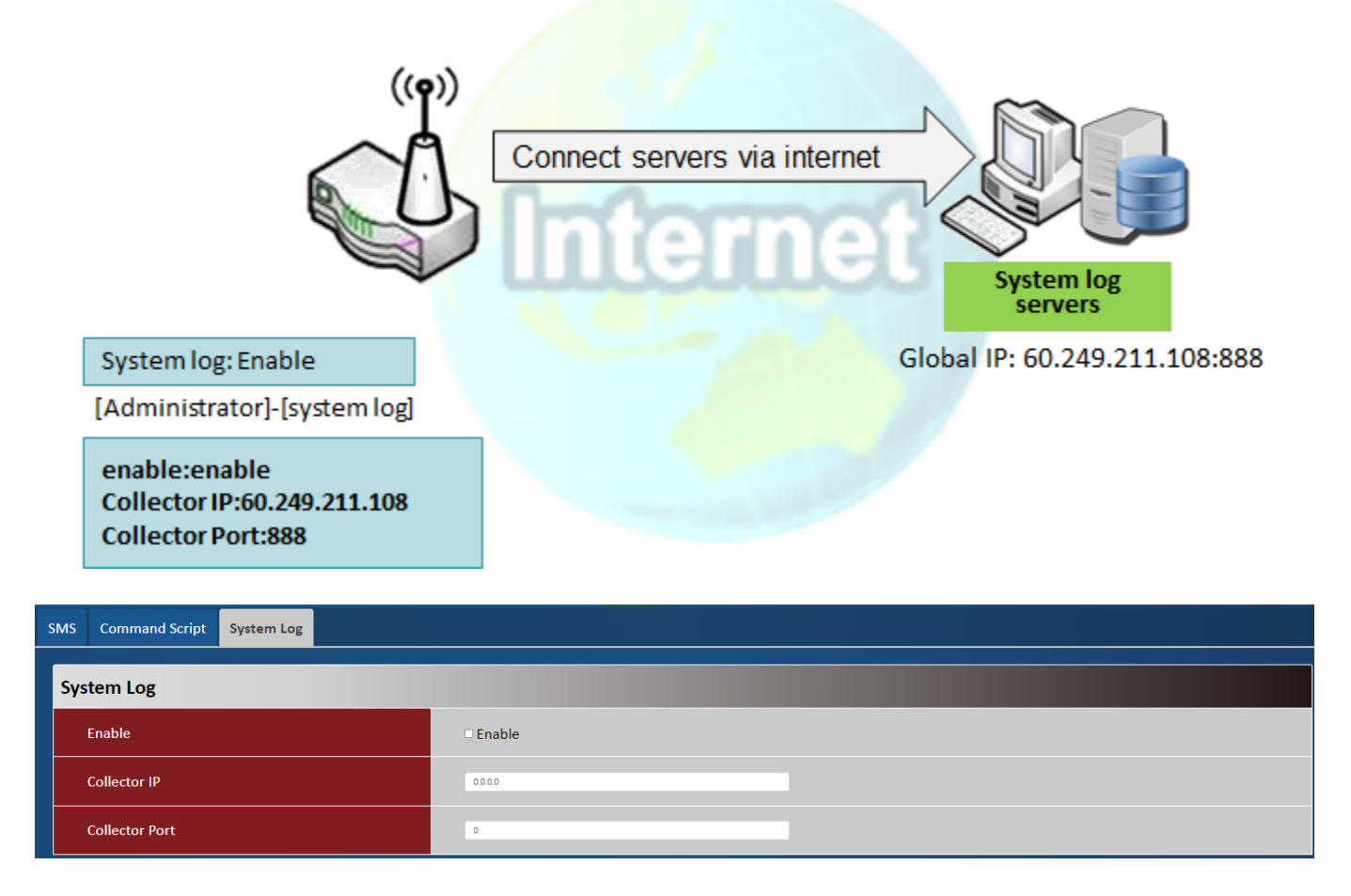

| System log     |                                    |                                                          |
|----------------|------------------------------------|----------------------------------------------------------|
| Item           | Value setting                      | Description                                              |
| Enable         | The box is unchecked<br>by default | Check the Enable box to activate the system log function |
| Collector IP   | 0.0.0.0 by default                 | Specify System log server IP                             |
| Collector Port | 0 by default                       | Specify System log server port                           |